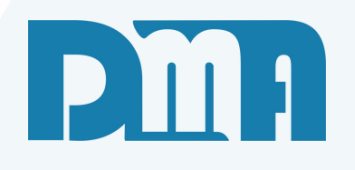

# NF-Entrada

Nota Fiscal de Entrada

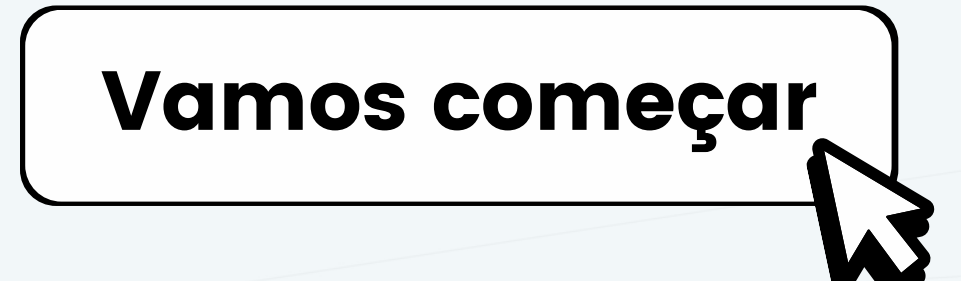

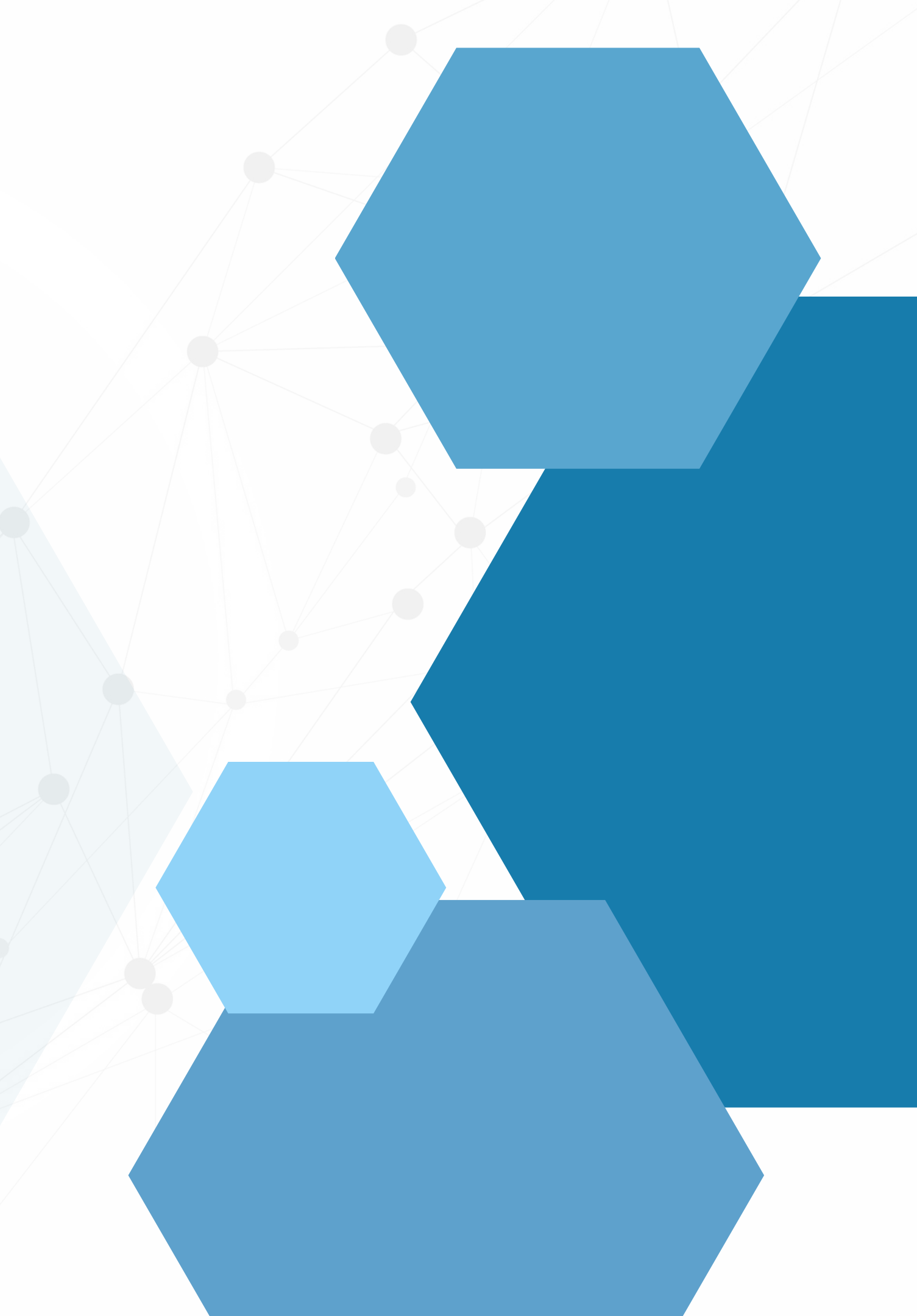

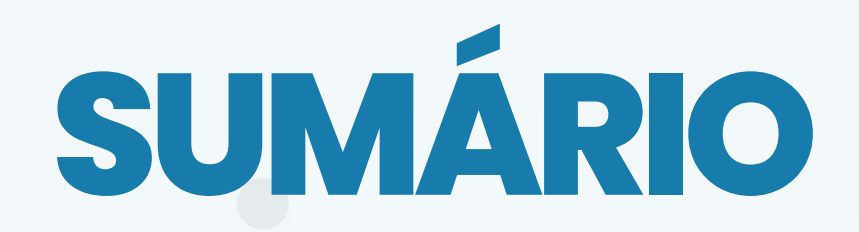

| Entrando no Programa CGF e Acessando a Nota Fiscal de Entrada no Estoque                       | 1  |
|------------------------------------------------------------------------------------------------|----|
| Consultando se a Nota Fiscal já foi lançada                                                    | 2  |
| Entrando no Programa CGF e cadastrando uma Nota Fiscal de Entrada no Estoque                   | 4  |
| Incluir as Notas de Entrada de forma manual                                                    | 5  |
| Lote                                                                                           | 6  |
| Opção de Emissão de Etiqueta do Produto                                                        | 7  |
| Caso a resposta for "sim" para etiqueta                                                        | 8  |
| Lançamento de Contas a Pagar                                                                   |    |
| Controle de validade                                                                           |    |
| Conclusão - NF Manual                                                                          |    |
| Incluir as Notas de Entrada Importando XML na Tela de Digitação das Notas de Entrada           |    |
| Lendo os Dados Após Importar o XML                                                             |    |
| • SE O PRODUTO JÁ FOR CADASTRADO Utilizando a Pesquisa e Transporte de Produtos já Cadastrados |    |
| Preenchendo CFOP se caso estiver vazio                                                         | 22 |
| Preenchendo o CST e EAN                                                                        | 23 |
| Em caso não ter o produto ainda cadastrado                                                     | 24 |
| Lote                                                                                           |    |
| Janela de Alteração de Preço após Gravar as Informações                                        | 27 |
| AUMENTO DO CUSTO e DIMINUICAO DO CUSTO                                                         |    |
| Opção de Emissão de Etiqueta do Produto                                                        | 32 |
| Caso a resposta for "sim" para etiqueta                                                        | 33 |
| Lançamento de Contas a Pagar                                                                   |    |
| Controle de validade                                                                           | 35 |
| Conclusão                                                                                      |    |

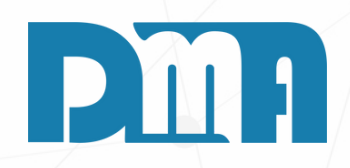

| CGF - DMA INFORM     | IATICA   |                                                 |                                      |                           |               |          |
|----------------------|----------|-------------------------------------------------|--------------------------------------|---------------------------|---------------|----------|
| adastros <u>F</u> ir | nanceiro | <u>E</u> stoque                                 | <u>L</u> ocação                      | Con <u>t</u> role Caixa   | <u>P</u> arâr | <u>c</u> |
| Orça<br>men<br>to    | V        | Orçamento<br>Venda / Devo<br>Ordem de Se        | olução<br>Prviço                     |                           |               |          |
| Orçamento            | Venda    | Nota Fiscal -                                   | Entrada                              |                           |               |          |
| Empresa em u         | ISO      | Nota Fiscal -<br>Nota Fiscal A<br>Nota Fiscal d | Saída<br>grupada - Saíd<br>e Serviço | la                        |               | F.       |
|                      |          | Ajustes                                         |                                      | •                         | RER           |          |
| • Nome               | CNPJ     | Ordem de Co                                     | ompra                                |                           | DER           |          |
| ,                    |          | Alterar Vend                                    | dor da Vanda                         | Dovolução                 |               |          |
| DMATEC               |          | Alterar Vende                                   | cional da Vord                       |                           | 4             |          |
|                      |          |                                                 | sional da vend                       | arvevoluçao               |               |          |
|                      |          | Importação d                                    | le Movimento                         | Externo                   |               |          |
|                      |          | Exportação d                                    | le Movimento I                       | Externo                   | ODVECED       |          |
|                      |          | Inventário                                      |                                      | •                         | ORNECED       |          |
|                      |          | Conheciment                                     | to de Transport                      | te                        |               |          |
|                      |          | Conheciment                                     | to de Transport                      | te - CTeOS                |               |          |
|                      |          | Manifesto Ele                                   | etrônico - MDF                       | e                         |               |          |
|                      |          | Grava Chave                                     | de Acesso na I                       | NFe                       | ·             | ŀ        |
|                      |          | Liberação de                                    | Preco Mínimo                         |                           |               |          |
|                      |          | Sned                                            | ,                                    | •                         | ·             |          |
|                      |          | Nota Fiscal C                                   |                                      | raia Elétrica. Cás o Água |               |          |
|                      |          | Nota Fiscal C                                   | onsumo - Teler                       | rgia Lietrica, Gas e Agua |               |          |
|                      |          |                                                 | onsumo - relec                       | comunicação               |               |          |
|                      |          | Base de Troc                                    | a                                    |                           |               |          |
|                      |          | Sintegra                                        |                                      |                           |               |          |
|                      |          | Exportação                                      |                                      | •                         |               |          |
|                      |          | Confere Etiqu                                   | ueta Separação                       |                           | -             |          |
|                      |          | Confere Etiqu                                   | ueta Separação                       | EAN                       |               |          |
|                      |          | Resumo do F                                     | Processo                             | ۲.                        |               | -        |
|                      |          |                                                 |                                      |                           |               | /        |

| F - DMA INF | ORMÁTICA        | λ          |                 |                 |                         |
|-------------|-----------------|------------|-----------------|-----------------|-------------------------|
| stros       | <u>F</u> inance | eiro       | <u>E</u> stoque | <u>L</u> ocação | Con <u>t</u> role Caixa |
| ma          |                 |            | Orçamento       |                 |                         |
| L Y         |                 | VE         | Venda / Devo    | lução           |                         |
| iller.      |                 | Ċ          | Ordem de Se     | r <b>viço</b>   |                         |
|             |                 |            | Nota Fiscal -   | Entrada         |                         |
| Orçamento   | D               | Venda/D    | Nota Fiscal - S | Saída           |                         |
|             |                 |            | Nota Fiscal A   | arupada - Saída | 9                       |
| presa el    | m uso-          |            | Nota Fiscal de  | e Servico       |                         |
| olha a er   | npresa a        | a utiliza: | Aiustes         | ,               |                         |
| me          |                 | CNPJ       | njustes         |                 |                         |
|             |                 | D          | Ordem de Co     | mpra            |                         |
| IATEC       |                 | D          | Alterar Vende   | dor da Venda/I  | Devolução               |
|             |                 | D          | Alterar Profis  | sional da Venda | a/Devolução             |
|             |                 |            | Importação d    | e Movimento F   | Externo                 |
|             |                 |            | Exportação d    | e Movimento F   | xterno                  |
|             |                 |            |                 |                 |                         |
|             |                 |            | Inventario      |                 |                         |
|             |                 |            | Conheciment     | o de Transporte | e                       |
|             |                 |            | Conheciment     | o de Transporte | e - CTeOS               |
|             |                 |            | Manifesto Ele   | trônico - MDFe  | •                       |
|             |                 |            | Grava Chave     | de Acesso na N  | IFe                     |
|             |                 |            | Liberação de    | Preço Mínimo    |                         |
|             |                 |            | Sped            |                 |                         |
|             |                 |            | Nota Fiscal Co  | onsumo - Enero  | nia Elétrica. Gás e Ág  |
|             |                 |            | Nota Fiscal Co  | onsumo - Teleo  | omunicação              |
|             |                 |            |                 |                 | <b>,</b>                |
|             |                 |            | Base de Troca   | 1               |                         |
|             |                 |            | Sintegra        |                 |                         |
|             |                 |            | Exportação      |                 |                         |
|             |                 |            | Confere Etiqu   | eta Separação   |                         |
|             |                 |            | Confere Etiqu   | eta Separação   | EAN                     |
|             |                 |            | Resumo do P     | rocesso         |                         |
|             |                 |            | Laudo           |                 |                         |
|             |                 | L          |                 |                 |                         |
|             |                 |            |                 |                 |                         |

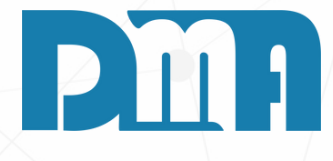

#### ENTRANDO NO PROGRAMA CGF E ACESSANDO A NOTA FISCAL DE ENTRADA NO ESTOQUE

- 1. Inicie o programa CGF em seu computador. Certifique-se de ter as credenciais de acesso corretas.
- 2. Ao abrir o programa CGF, você será direcionado para a página inicial. Navegue até a seção "Estoque" no menu principal. Geralmente, essa seção está localizada na barra de navegação superior.
- 3. Clique na opção "Estoque" para expandir o submenu relacionado a essa categoria.
- 4.No submenu "Estoque", localize e selecione a opção "Nota Fiscal de Entrada".

| Inicial Tecle  |              |                      | and the second second se |                                                                                       |                                        | 1 OTHERE                                                                 | uoi Fiu                                                                           | uuto                                                                                            |                                    |
|----------------|--------------|----------------------|----------------------------------------------------------------------------------------------------|---------------------------------------------------------------------------------------|----------------------------------------|--------------------------------------------------------------------------|-----------------------------------------------------------------------------------|-------------------------------------------------------------------------------------------------|------------------------------------|
| ) Tecle        |              | 11                   | 15 //                                                                                                    | 15                                                                                    | Fornecedor                             |                                                                          | 2                                                                                 | 2                                                                                               |                                    |
| ) Tecle        |              |                      |                                                                                                    |                                                                                       | C Cliente                              | Lote                                                                     | 2000 - 10 - 10 - 10 - 10 - 10 - 10 - 10                                           |                                                                                                 | 回                                  |
| 10010          | "ESC" para   | limpar os cam        | pos !                                                                                                    |                                                                                       | <u></u>                                |                                                                          |                                                                                   |                                                                                                 | Alt+F                              |
| rie Emissão    | Entrada      | Valo                 | or Fornec                                                                                                    | Razão Social                                                                          |                                        |                                                                          |                                                                                   |                                                                                                 |                                    |
|                |              |                      |                                                                                                    |                                                                                       |                                        |                                                                          |                                                                                   |                                                                                                 |                                    |
|                |              |                      |                                                                                                    | <no da<="" th=""><th>ata to display&gt;</th><th></th><th></th><th></th><th></th></no> | ata to display>                        |                                                                          |                                                                                   |                                                                                                 |                                    |
| Descrição do I | Produto      |                      |                                                                                                    |                                                                                       | UnidNCM                                | CFOP                                                                     | Quantidad                                                                         | e Vir Unitário                                                                                  | Total                              |
|                |              |                      |                                                                                                    |                                                                                       |                                        |                                                                          |                                                                                   |                                                                                                 |                                    |
|                |              |                      |                                                                                                    |                                                                                       |                                        |                                                                          |                                                                                   |                                                                                                 |                                    |
|                |              |                      |                                                                                                    |                                                                                       |                                        |                                                                          |                                                                                   |                                                                                                 |                                    |
|                |              |                      |                                                                                                    |                                                                                       |                                        |                                                                          |                                                                                   |                                                                                                 |                                    |
|                |              |                      |                                                                                                    |                                                                                       |                                        |                                                                          |                                                                                   |                                                                                                 |                                    |
|                |              |                      |                                                                                                    |                                                                                       |                                        |                                                                          |                                                                                   |                                                                                                 |                                    |
|                |              |                      |                                                                                                    |                                                                                       |                                        |                                                                          |                                                                                   |                                                                                                 |                                    |
|                |              |                      |                                                                                                    |                                                                                       |                                        |                                                                          |                                                                                   |                                                                                                 |                                    |
|                |              |                      |                                                                                                    |                                                                                       |                                        |                                                                          |                                                                                   |                                                                                                 |                                    |
|                | Descrição do | Descrição do Produto | Descrição do Produto                                                                                                    | Descrição do Produto                                                                  | <no da<br="">Descrição do Produto</no> | <no data="" display="" to=""><br/>Descrição do Produto<br/>Unid NCM</no> | <no data="" display="" to=""><br/>Descrição do Produto<br/>Unid NCM<br/>CFOP</no> | <no data="" display="" to=""><br/>Descrição do Produto<br/>Unid NCM<br/>CFOP<br/>Quantidad</no> | <no data="" display="" to=""></no> |

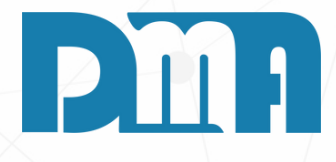

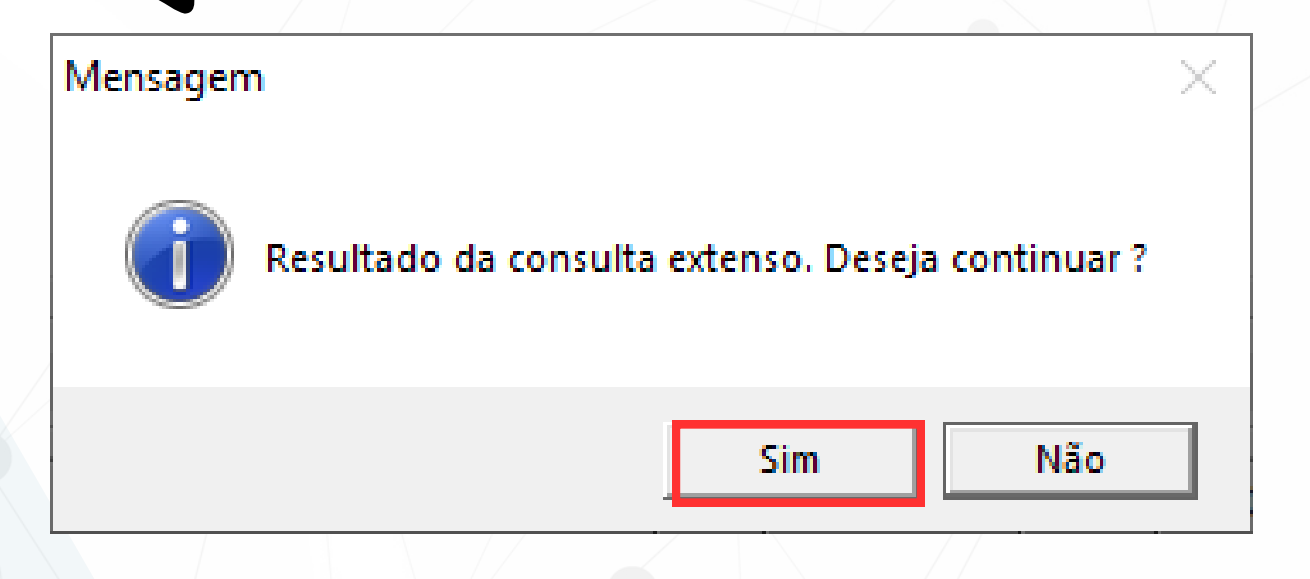

#### CONSULTANDO SE A NOTA FISCAL JÁ FOI LANÇADA

- 1.Na tela de consulta de notas fiscais de entrada, clique no ícone do interruptor para aplicar um filtro.
- 2. Aparecerá uma mensagem com o resultado da consulta intensa. Clique em "Sim" para confirmar.
- 3. Serão exibidas apenas as notas fiscais de entrada que já foram lançadas.

|          | Consulta de | e Nota | s Fiscais de En | trada         |                 | -             |               |                    |                   |          |                     |         |               |                        | ×  |
|----------|-------------|--------|-----------------|---------------|-----------------|---------------|---------------|--------------------|-------------------|----------|---------------------|---------|---------------|------------------------|----|
| Dep      | to Série    | ]      | Nro Do          | ocumento      | Emissão         | Entr<br>5 / / | ada           | Tipo En<br>• Forne | nitente<br>ecedor | Forneced | dor I               | Produto | <u>&amp;</u>  | Filtrar                |    |
| Lim      | ipar Org.   |        |                 |               |                 |               |               | O Clien            | te                |          |                     |         |               |                        |    |
| < Al     | t+l > Inter | valo   | Teele           | "ESC" para li |                 |               |               |                    |                   |          |                     |         |               | Alt+F                  | -  |
| ₹N       | lº Doc      | Série  | 1- ⊽            | Entrada       | Valor           | Fornec        | Razão Social  |                    |                   |          |                     |         |               |                        | 11 |
| 4        | 152321      | 1      | 26/05/2023      | 30/05/2023    | .73             | 966           |               |                    |                   |          |                     |         |               |                        | I. |
| Н.       | 252525      | 1      | 22/05/2023      | 22/05/2023    | .50             | 1             |               |                    |                   |          |                     |         |               |                        |    |
| <u> </u> | 240423      | 1      | 24/04/2023      | 24/04/2023    | 12              | 1             |               |                    |                   |          |                     |         |               |                        |    |
| <u> </u> | 406536      | 1      | 17/04/2023      | 30/05/2023    | 97              | 973           |               |                    |                   |          |                     |         |               |                        |    |
| <u> </u> | 101         | 1      | 29/03/2023      | 29/03/2023    | .59             | 1             |               |                    |                   |          |                     |         |               |                        |    |
| <u> </u> | 103         | 1      | 29/03/2023      | 29/03/2023    | .53             | 1             |               |                    |                   |          |                     |         |               |                        |    |
| <u> </u> | 102         | 1      | 29/03/2023      | 29/03/2023    | .65             | 1             |               |                    |                   |          |                     |         |               |                        |    |
| 4        | 104         | 1      | 29/03/2023      | 29/03/2023    | .47             | 1             |               |                    |                   |          |                     |         |               |                        |    |
| Ц.       | 100         | 1      | 29/03/2023      | 29/03/2023    |                 | 1             |               |                    |                   |          |                     |         |               |                        |    |
| Ц.       | 99          | 1      | 29/03/2023      | 29/03/2023    | 06              | 1             |               |                    |                   |          |                     |         |               |                        |    |
| μ.       | 98          | 1      | 29/03/2023      | 29/03/2023    | ,53             | 1             |               |                    |                   |          |                     |         |               |                        |    |
| - ci     | lave        |        |                 |               |                 |               |               |                    |                   |          |                     |         |               |                        |    |
|          |             |        |                 |               | :               | 3123050       | 8238299000390 | 5500100            | 0152321116        | 6440808  | }                   |         |               |                        |    |
| lte      | em Produ    | to De  | scrição do P    | roduto        |                 |               |               | Unid               | NCM               | CFOP     | Quanti              | dade    | Vlr Unitário  | Total                  |    |
| ▶1       | 10943       | 1 Au   | tenticador de   | e cupom fisca | al eletronico - | SAT Fisc      | al -          | iD:UN              | 85437099          | 11020    | 1,                  | ,0000   | 448,350000000 | 5                      |    |
|          |             |        |                 |               |                 |               |               |                    |                   |          |                     |         |               |                        |    |
|          |             |        |                 |               |                 |               |               |                    |                   |          |                     |         |               |                        |    |
|          |             |        |                 |               |                 |               |               |                    |                   |          |                     |         |               |                        |    |
|          |             |        |                 |               |                 |               |               |                    |                   |          |                     |         |               |                        |    |
|          |             |        |                 |               |                 |               |               |                    |                   |          |                     |         |               |                        |    |
|          |             |        |                 |               |                 |               |               |                    |                   |          | ₽> <u>I</u> ranspor | tar     | <u> </u>      | <u>≤¶</u> <u>S</u> air |    |

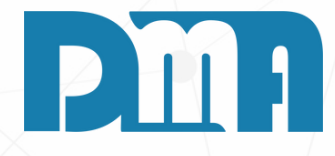

Após aplicar o filtro na tela de consulta de notas fiscais de entrada, todas as notas lançadas que correspondam aos critérios definidos serão exibidas na lista de resultados. Essa filtragem permite visualizar apenas as notas fiscais de entrada que já foram lançadas, facilitando a busca e o acompanhamento das transações registradas no sistema CGF.

| Depto Série        | 1          | Nro D        | ocumento   | Emissão     | к.<br>  | Entr   | ada                                                                                           | Tipo Emitente  | Fornecedo | or P    | roduto |              | Filtrar |
|--------------------|------------|--------------|------------|-------------|---------|--------|-----------------------------------------------------------------------------------------------|----------------|-----------|---------|--------|--------------|---------|
|                    | 1          | nicial       |            | 11          | 15      | 177    | 15                                                                                            | Fornecedor     |           | 2       |        | <u></u>      |         |
| <u>L</u> impar Org | <b>j</b> . |              |            |             |         |        |                                                                                               | C Cliente      | Lote      |         |        |              | e       |
| < Alt+I > Inte     | ervalo     | Tecle        | "ESC" para | limpar os o | campos  | 1      |                                                                                               | 1              | - I       |         |        |              | Alt+F   |
| Nº Doc             | Série      | Emissão      | Entrada    |             | Valor F | Fornec | Razão Social                                                                                  |                |           |         |        |              |         |
|                    |            |              |            |             |         |        |                                                                                               |                |           |         |        |              |         |
|                    |            |              |            |             |         |        |                                                                                               |                |           |         |        |              |         |
|                    |            |              |            |             |         |        |                                                                                               |                |           |         |        |              |         |
|                    |            |              |            |             |         |        |                                                                                               |                |           |         |        |              |         |
|                    |            |              |            |             |         |        | <no da<="" td=""><td>ta to display&gt;</td><td></td><td></td><td></td><td></td><td></td></no> | ta to display> |           |         |        |              |         |
|                    |            |              |            |             |         |        |                                                                                               |                |           |         |        |              |         |
|                    |            |              |            |             |         |        |                                                                                               |                |           |         |        |              |         |
|                    |            |              |            |             |         |        |                                                                                               |                |           |         |        |              |         |
|                    |            |              |            |             |         |        |                                                                                               |                |           |         |        |              |         |
|                    |            |              |            |             |         |        |                                                                                               |                |           |         |        |              |         |
|                    |            |              |            |             |         |        |                                                                                               |                |           |         |        |              |         |
|                    |            |              |            |             |         |        |                                                                                               |                |           |         |        |              |         |
| Chave              |            |              |            |             |         |        |                                                                                               |                |           |         |        |              |         |
| Chave              |            |              |            |             |         |        |                                                                                               |                |           |         |        |              |         |
| Chave              | duto De    | scrição do I | Produto    |             |         |        |                                                                                               | Unid NCM       | CFOP      | Quantic | lade   | Vlr Unitário | Total   |
| Chave              | duto De    | scrição do I | Produto    |             |         |        |                                                                                               | Unid NCM       | CFOP      | Quantic | lade   | Vlr Unitário | Total   |
| Chave<br>Item Prod | luto De    | scrição do I | Produto    |             |         |        |                                                                                               | Unid NCM       | CFOP      | Quantic | lade   | Vlr Unitário | Total   |
| Chave              | duto De    | scrição do I | Produto    |             |         |        |                                                                                               | Unid NCM       | CFOP      | Quantic | lade   | Vlr Unitário | Total   |
| Chave              | luto De    | scrição do I | Produto    |             |         |        |                                                                                               | Unid NCM       | CFOP      | Quantic | lade   | Vlr Unitário | Tota    |
| Chave              | luto De    | scrição do I | Produto    |             |         |        |                                                                                               | Unid NCM       | CFOP      | Quantic | lade   | Vlr Unitário | Tota    |
| Chave              | luto De    | scrição do I | Produto    |             |         |        |                                                                                               | Unid NCM       | CFOP      | Quantic | lade   | Vlr Unitário | Tota    |
| Chave              | luto De    | scrição do I | Produto    |             |         |        |                                                                                               | Unid NCM       | CFOP      | Quantic | lade   | VIr Unitário | Tota    |
| Chave              | luto De    | scrição do I | Produto    |             |         |        |                                                                                               | Unid NCM       | CFOP      | Quantic | lade   | VIr Unitário | Tota    |
| Chave<br>Item Prod | luto De    | scrição do I | Produto    |             |         |        |                                                                                               | Unid NCM       | CFOP      | Quantic | lade   | VIr Unitário | Tota    |
| Chave Item Prod    | luto De    | scrição do I | Produto    |             |         |        |                                                                                               | Unid NCM       | CFOP      | Quantic | lade   | VIr Unitário | Tota    |
| Chave              | duto De    | scrição do I | Produto    |             |         |        |                                                                                               | Unid NCM       | CFOP      | Quantic | lade   | VIr Unitário | Total   |

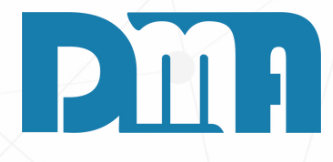

#### ENTRANDO NO PROGRAMA CGF E CADASTRANDO UMA NOTA FISCAL DE ENTRADA NO ESTOQUE

- 1.Na janela "Consulta de Notas Fiscais de Entrada", localize e clique no botão "Cadastro" para iniciar um novo cadastro de nota fiscal de entrada.
- 2. Ao clicar em "Cadastro", uma nova janela será aberta, apresentando um formulário com campos vazios para serem preenchidos com os detalhes da nova nota fiscal de entrada.

| 😇 Digitação das Notas de Entrada                                                                                                    |
|----------------------------------------------------------------------------------------------------|
|                                                                                                    |
| <u>Incluir E</u> ditar E <u>x</u> cluir <u>Gravar Cancelar Im</u> p XML <u>N</u> Fe <u>R</u> esumo Etiq.Lote <u>S</u> air<br>Documento Série Depto Data Emissão Data Entrada Tipo Fornecedor                                                                                                    |
| [// □ // □ Fornecedor ·                                                                                                    |
| Profissional Finalidade Modelo Nota Chave                                                                                                    |
| Produtos Totais                                                                                                    |
| Item Produto Descrição do Produto                                                                                                    |
|                                                                                                    |
|                                                                                                    |
| Digitação das Notas de Entrada                                                                                                    |
| Image: Second and the second and the second and t |
| Produto       Descrição do Produto         Documento       Série Depto       Data Emissão       Data Entrada       Tipo       Fornecedor         Image: Serie Depto       Documento       Série Depto       Data Emissão       Data Entrada       Tipo       Fornecedor         Image: Serie Depto       Documento       Série Depto       Data Emissão       Data Entrada       Tipo       Fornecedor                                                                                                    |
| CFOP Cst/Csosn NCM CEST Quan Profissional Finalidade Modelo Nota Chave                                                                                                    |
| ICMS ICMS ST IPI PIS Cofins ICMS Interested Produtos Totais                                                                                                    |
| % ICMS % Red ICMS Base ICMS Valor                                                                                                    |
|                                                                                                    |
|                                                                                                    |
| Observação (Obs.N.E. de Entrada                                                                                                    |
| (Obs. N de Entrada<br>(Obs. Produto Descrição do Produto Linidade                                                                                                    |
|                                                                                                    |
| CFOP       Cst/Csosn       NCM       CEST       Quantidade       Valor Unitário       Valor Total         A       A       A       A       0,0000       0,00000000       0,000                                                                                                    |
| ICMS   ICMS ST   IPI   PIS   Cofins   ICMS Interestadual   Outros   Ordem de Compra   Icms Efetivo / Retide 🕨                                                                                                    |
| % ICMS       % Red ICMS       Base ICMS       Valor ICMS       % Crédito ICMS       Valor Crédito ICMS         0,00       0,00       0,00       0,00       0,00       0,00       0,00                                                                                                    |
|                                                                                                    |
|                                                                                                    |
| Observação (Obs. N.F. de Entrada / Contas a Pagar) Valores Externos                                                                                                    |
| (Obs. N.F. de Entrada)                                                                                                    |
| que devem fazer parte do custo do produto                                                                                                    |

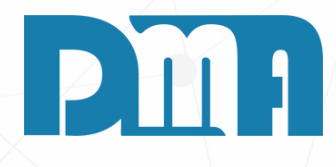

#### INCLUIR AS NOTAS DE ENTRADA DE FORMA MANUAL

- 1.Na tela de "Digitação das Notas de Entrada" do programa CGF, localize e selecione a opção "Incluir" se caso queira fazer de forma manual.
- 2. Ao selecionar a opção "Incluir", todos os campos se tornam editáveis, assim pode digitar todas as informações que precisa
- 3. Depois das informações colocadas clique no botão "Gravar".

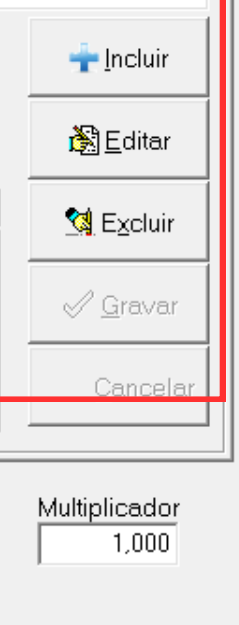

 $\times$ 

| Lançamento de | ançamento de Lote do Produto |  |  |  |  |  |  |
|---------------|------------------------------|--|--|--|--|--|--|
|               | DADOS DO PRODUTO             |  |  |  |  |  |  |
| Código        | 000022 🔊                     |  |  |  |  |  |  |
| Descrição     | TESTE                        |  |  |  |  |  |  |
|               |                              |  |  |  |  |  |  |
| Unidade       | PC                           |  |  |  |  |  |  |
| Lote          | 1234                         |  |  |  |  |  |  |
|               |                              |  |  |  |  |  |  |
|               |                              |  |  |  |  |  |  |
|               |                              |  |  |  |  |  |  |
| 🔀 Desis       | stir <u>G</u> eral           |  |  |  |  |  |  |

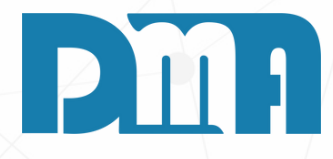

#### LOTE

- 1. Após gravar a nota manualmente, você pode se deparar com essa janela se o cadastro do produto estiver configurado como obrigatório informar o lote. Nesse caso, você precisará fornecer as informações do lote relacionadas ao produto.
- 2. No entanto, se o cadastro do produto não exige a informação do lote, você será direcionado para a próxima tela, sem a necessidade de preencher essas informações específicas do lote.
- 3. Portanto, verifique as configurações do cadastro do produto ANTERIORMENTE para determinar se a informação do lote é obrigatória ou não.

| Digitação das Notas de Entrada                                                                                                    | 2                      |
|----------------------------------------------------------------------------------------------------|------------------------|
| Incluir     Editar     Securit     Gravar     Cancelar     Imp XML     NFe     Resumo     Etiq.Lote     Sair                                                                                                    |                        |
| Documento       Série       Depto       Data Emissão       Data Entrada       Tipo       Fornecedor         152321       1       1       1       26/05/2023       III       30/05/2023       IIII       Fornecedor       966       Controlid Industria e Comercio de Industria e Comercio de | Hardware e S           |
| Profissional       Finalidade       Modelo Nota       Chave                                                                                                    | 23211166440808         |
| Produtos Totais                                                                                                    |                        |
| Item Produto Descrição do Produto                                                                                                    |                        |
| ▶ 1 109431 Autenticador de cupom fiscal eletronico - SAT Fiscal - Control iD - iDSAT                                                                                                    |                        |
| Mensagem                                                                                                    |                        |
| Produto       Descrição do Produto       Deseja emitir etiqueta dos produtos ?       Unidade         109431       Autenticador de cupom fiscal elet       UN                                                                                                    | Incluir                |
| CFOP         Cst/Csosn         NCM         CEST         Sim         Não         D         Valor Total           11020         11020         11020         11020         11020         11020         11020         11020         11020         11020         11020         11020         11020         11020         11020         11020         11020         11020         11020         11020         11020         11020         11020         11020         11020         11020         11020         11020         11020         11020         11020         11020         11020         11020         11020         11020         11020         11020         11020         11020         11020         11020         11020         11020         11020         11020         11020         11020         11020         11020         11020         11020         11020         11020         11020         11020         11020         11020         11020         11020         11020         11020         11020         11020         11020         11020         11020         11020         11020         11020         11020         11020         11020         11020         11020         11020         11020         11020         11020         11020                                                                                                    | 🖹 Editar               |
| ICMS ICMS ST IPI PIS Cofins ICMS Interestadual Outros Ordem de Compra Icms Efetivo / Retide                                                                                                    | 🔄 Excluir              |
| % ICMS       % Red ICMS       Base ICMS       Valor ICMS       % Crédito ICMS       Valor Crédito ICMS         12,00       0,00       457,96       54,96       0,00       0,00       0,00                                                                                                    | <u>G</u> ravar         |
|                                                                                                    | <u>C</u> ancelar       |
| Observação       (Obs. N.F. de Entrada / Contas a Pagar)         (Obs. N.F. de Entrada)       Valores Externos         ICMS       ICMS ST         Prete       0,00       0,00         Informe valores que não contem na nota fiscal e que devem fazer parte do custo do produto       Informe valores que não custo do produto                                                                                                    | Multiplicador<br>1,000 |

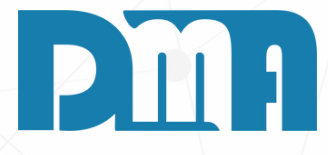

#### OPÇÃO DE EMISSÃO DE ETIQUETA DO PRODUTO

- 1. Após tomar a ação desejada na janela com os três botões, é possível que uma mensagem seja exibida, perguntando se você deseja emitir a etiqueta do produto.
- 2. Essa opção de emissão de etiqueta é fornecida pelo programa CGF e permite imprimir etiquetas para os itens da nota fiscal de entrada, facilitando a identificação e organização dos produtos em estoque.
- 3. Analise a mensagem exibida na tela, que deve oferecer as opções "Sim" e "Não" em relação à emissão da etiqueta do produto.
- 4. Se você optar por emitir a etiqueta do produto, clique no botão "Sim". Isso abrirá a tela de "Etiqueta de produto".
- 5. Caso você decida não emitir a etiqueta do produto, clique no botão "Não". Isso cancelará a emissão das etiquetas e prosseguirá para a próxima etapa do processo, sem imprimir as etiquetas

| Aqui você pode fazer alter<br>para aparecer na etiqueta                                                                                                    |
|----------------------------------------------------------------------------------------------------|
| Qtde Etiq.     Peso     Fabricação     Validade       1     0,000     26/06/2023     26/06/2023     Image: Constraint of the second second |
| Qtde Etiqueta Peso Fabricação Validade                                                                                                    |
|                                                                                                    |
| io - 1                                                                                                    |
| Limpar Imprimir<br>Etiqueta                                                                                                    |
|                                                                                                    |
|                                                                                                    |

# 

## rações

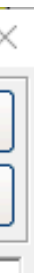

#### CASO A RESPOSTA FOR "SIM" PARA ETIQUETA

Se a resposta for positiva para a etiqueta, a tela "Etiqueta de Produto" será exibida. Nessa tela, você poderá fazer alterações no peso, data de fabricação e validade do produto. Após realizar as alterações necessárias, clique no botão "Imprimir Etiqueta" para iniciar o processo de impressão.

| La | inçameni | to de Pa | arcelas para o ( | Contas a Pag | ar             |      |     |      |                      |                    |
|----|----------|----------|------------------|--------------|----------------|------|-----|------|----------------------|--------------------|
|    | Valor d  | lo Doc   | umento —         | - Classifica | ção            |      |     |      |                      |                    |
|    | 4        | 187,     | 73               | ESTOQU       | E (0201001001) |      |     |      | -                    | 😋 🛉 Detalhar       |
|    | Depart   | ament    | .0               |              |                |      |     |      |                      | O.S. Externa       |
|    | LOJA     |          |                  |              |                |      |     |      | - 1                  | <u></u>            |
|    | Vencin   | nentos   |                  |              |                |      |     |      |                      |                    |
|    | Parc     | Sér      | Vencin           | nento        | Valor          | Parc | Sér | Venc | imento               | Valor              |
|    | 01       | 1        | 26/05/2023       | 15           | 487,73         | 07   |     | 11   | 15                   | 0,00               |
|    | 02       |          | 11               | 15           | 0,00           | 08   |     | 11   | 15                   | 0,00               |
|    | 03       |          | 11               | 15           | 0,00           | 09   |     | 11   | 15                   | 0,00               |
|    | 04       |          | 11               | 15           | 0,00           | 10   |     | 11   | 15                   | 0,00               |
|    | 05       |          | 11               | 15           | 0,00           | 11   |     | 11   | 15                   | 0,00               |
|    | 06       |          | 11               | 15           | 0,00           | 12   |     | 11   | 15                   | 0,00               |
|    |          |          |                  |              |                |      |     |      |                      |                    |
|    |          |          |                  |              |                |      |     | ~    | 🖊 Con <u>f</u> irmar | X <u>C</u> ancelar |
|    |          |          |                  |              |                |      |     |      |                      |                    |

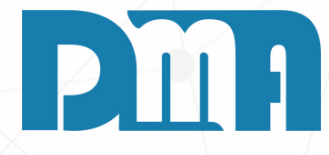

#### LANÇAMENTO DE CONTAS A PAGAR

- 1. Após fazer a sua escolha na tela anterior, o sistema CGF abrirá automaticamente um lançamento de contas a pagar preenchido com as informações da nota fiscal de entrada.
- 2. Nessa tela de lançamento de contas a pagar, você encontrará os campos para registrar as informações financeiras associadas à nota fiscal, como por exemplo data de vencimento e valor total.
- 3. Verifique se todas as informações estão corretas. Caso seja necessário fazer algum ajuste ou alteração nas informações, localize os campos correspondentes e faça as modificações.
- 4. Certifique-se de que a data de vencimento esteja correta, refletindo os prazos acordados com o fornecedor.
- 5. Verifique também se o valor total do lançamento está de acordo com o valor da nota fiscal de entrada.
- 6. Após revisar e atualizar os campos, confirme os dados e clique no botão "Confirmar" para registrar o lançamento de contas a pagar no sistema CGF.

| Lançamento de Validade de Produto                                                                                                    |                                            |                       |
|----------------------------------------------------------------------------------------------------|--------------------------------------------|-----------------------|
| DADOS DO PROD                                                                                                    | UTO                                        |                       |
| Código 000022 Descrição TESTE                                                                                                    |                                            | Unidade PC            |
| Quantidade       Data Validade       Observação         Image: Servação       Image: Servação       Image: Servação         Image: Servação       Image: Servação       Image: Servação         Image: Serv | Quantidade Dat<br>0,0000 / ,<br>Observação | a Validade            |
|                                                                                                    | <u>G</u> ravar<br>Quantidade (Entrada)     | Quantidade (Validade) |
| Desistir <u>G</u> eral                                                                                                    | 1,0000                                     | 0,0000                |
|                                                                                                    |                                            |                       |

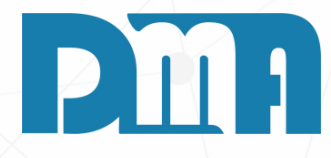

#### **CONTROLE DE VALIDADE**

- 1. Se a sua empresa realiza o controle de validade dos produtos, a tela de "Controle de Validade" será exibida. Nessa tela, você pode clicar no botão "Incluir" para adicionar as informações de validade para o seu produto.
- 2. Ao incluir um item, você deve fornecer a quantidade disponível desse produto e a data de validade correspondente. Além disso, se desejar, é possível adicionar alguma observação relevante.
- 3. Após preencher as informações necessárias, clique em "Continuar" para prosseguir com o processo

| 🧱 Digitação das Notas de Entrada                                                                                                    | ×                      |
|----------------------------------------------------------------------------------------------------|------------------------|
| Incluir Editar Excluir Gravar Cancelar Imp XML NFe + Opções Etjq.Lote Sair                                                                                                    |                        |
| Documento       Série       Depto       Data Emissão       Data Entrada       Tipo       Fornecedor         680       99       1 🕰       27/06/2023       27/06/2023       Fornecedor       1 🕰       TALENTUM COMERCIO DE SOF         Profissional       Finalidade       Modelo Nota       Chave         1 - Normal       I - Normal       I       I       I                                         | TWARES LTI             |
| Produtos       Totais         Item       Produto         1       000022         TESTE                                                                                                    |                        |
| Produto     Descrição do Produto     Unidade       000022 <ul> <li>TESTE</li> <li>PC</li> </ul>                                                                                                    | Incluir                |
| CFOP       Cst/Csosn       NCM       CEST       Quantidade       Valor Unitário       Valor Total         A       A       A       1,0000       0,000000000       0,000                                                                                                    | 瀏 <u>E</u> ditar       |
| ICMS ICMS ST IPI PIS Cofins ICMS Interestadual Outros Ordem de Compra Icms Efetivo / Retide                                                                                                    | 🔄 Excluir              |
|                                                                                                    | √ <u>G</u> ravar       |
|                                                                                                    | Cancelar               |
| Observação       (Obs. N.F. de Entrada / Contas a Pagar)         (Obs. N.F. de Entrada / Contas a Pagar)       ICMS         (Obs. N.F. de Entrada)       ICMS ST         Frete       0,00       0,00         Informe valores que não contem na nota fiscal e que devem fazer parte do custo do produto       Informe valores que não contem na nota fiscal e que devem fazer parte do custo do produto | Multiplicador<br>1,000 |

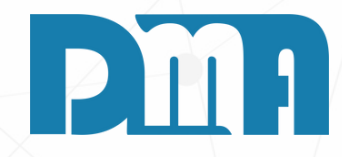

#### CONCLUSÃO - NF MANUAL

1. Após concluir as informações da nota fiscal de entrada, sua nota estará devidamente cadastrada no sistema CGF.

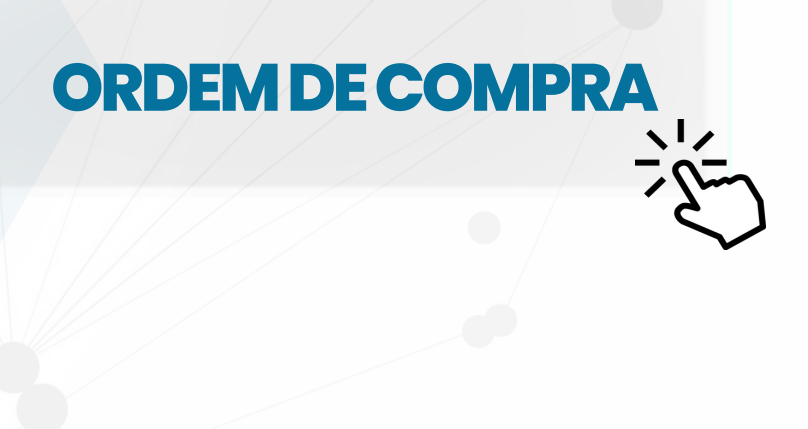

| Digitação das Notas de Entrada                                                                                                    | 2                |
|----------------------------------------------------------------------------------------------------|------------------|
| IncluirImpImp <t< td=""><td></td></t<> |                  |
| Documento       Série       Depto       Data Emissão       Data Entrada       Tipo       Fornecedor <ul> <li></li></ul>                                                                                                    |                  |
| Profissional     Finalidade     Modelo Nota     Chave       Image: Chave     Image: Chave     Image: Chave     Image: Chave                                                                                                    |                  |
| Produtos Totais                                                                                                    |                  |
| Item Produto Descrição do Produto                                                                                                    |                  |
| Produto Descrição do Produto Unidade                                                                                                    | Incluir          |
| CFOP     Cst/Csosn     NCM     CEST     Quantidade     Valor Unitário     Valor Total       A     A     A     A     A                                                                                                    | <u> </u>         |
| ICMS   ICMS ST   IPI   PIS   Cofins   ICMS Interestadual   Outros   Ordem de Compra   Icms Efetivo / Retide                                                                                                    | 🔄 Excluir        |
| % ICMS % Red ICMS Base ICMS Valor ICMS % Crédito ICMS Valor Crédito ICMS                                                                                                    | ⊘ <u>G</u> ravar |
|                                                                                                    | Cancelar         |
| Observação (Obs. N.F. de Entrada / Contas a Pagar) Valores Externos<br>ICMS ICMS ST Frete                                                                                                    | Multiplicador    |
| (Obs. N.F. de Entrada)<br>Informe valores que não contem na nota fiscal e<br>que devem fazer parte do custo do produto                                                                                                    | I                |

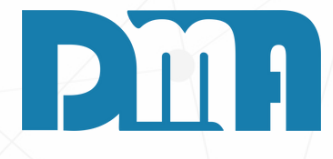

#### INCLUIR AS NOTAS DE ENTRADA IMPORTANDO XML NA TELA DE DIGITAÇÃO DAS NOTAS DE ENTRADA

- 1.Na tela de "Digitação das Notas de Entrada" do programa CGF, localize e selecione a opção "Importar XML".
- 2. Ao selecionar a opção "Importar XML", uma nova janela será aberto, permitindo que você escolha um arquivo XML para importar.

O XML é a é um formato de arquivo usado para estruturar, armazenar e trocar dados de forma organizada e legível por máquina.

| Tipo de Leitura                | Arquivo NFE - XML à Importar         | <u>.</u>                      |                                  |                          |                |
|--------------------------------|--------------------------------------|-------------------------------|----------------------------------|--------------------------|----------------|
| Selecioner e erquise VM        | Departamento                         |                               |                                  | •                        |                |
|                                |                                      |                               |                                  | 🗃 🖓 Lor Dodoo            | -              |
| ⊂ Informar o Número da Chave   | Diretório de procura do xml:         |                               |                                  |                          |                |
| ĵino de Emitente               | Atualizar Referência do produto quan | ido<br>Danna C. Não Abustiana | Atualizar NCM/CEST do produto qu | uando                    |                |
| <ul> <li>Fornecedor</li> </ul> |                                      | Branco C Nao Atualizar        |                                  | m Branco C Nao Atualizar |                |
| ି Cliente                      | 🗖 Marque está opção para de          | eixar vincular produtos >     | fornecedor mesmo já estando      | vinculado !!!            |                |
|                                | Browse<br>Examinar:                  | 2023                          |                                  | ← 🗈 📸 ▼                  |                |
|                                | 4                                    | Nome                          | ^                                | Data de modificação      | Tipo           |
|                                |                                      | PDF                           |                                  | 11/04/2023 13:23         | Microsoft Edge |
|                                | Acesso rápido                        |                               |                                  | 11/04/2023 13:23         | Documento XM   |
|                                |                                      | PDF                           |                                  | 29/05/2023 08:07         | Microsoft Edge |
|                                |                                      | PDF                           |                                  | 29/05/2023 14:43         | Microsoft Edge |
|                                | Área de                              | PDE                           |                                  | 26/05/2023 15:37         | Microsoft Edge |
|                                | Trabalho                             | 31230508238299                | 000390550010001523211166         | 29/05/2023 08:07         | Documento XM   |
|                                |                                      | <b>E</b>                      |                                  | 29/05/2023 14:43         | Documento XM   |
|                                | Bibliotecas                          |                               |                                  | 26/05/2023 15:37         | Documento XM   |
|                                |                                      |                               |                                  | 24/04/2023 08:36         | Microsoft Edge |
|                                |                                      | e                             |                                  | 24/04/2023 08:36         | Documento XM   |
|                                |                                      | PDF                           |                                  | 24/04/2023 08:34         | Microsoft Edge |
|                                | Este Computador                      |                               |                                  | 24/04/2023 08:34         | Documento XM   |
|                                | -                                    |                               |                                  | 10/04/2023 08:47         | Microsoft Edge |
|                                |                                      | PDF                           |                                  | 11/04/2023 13:23         | Microsoft Edge |
|                                | D. I.                                | <                             |                                  |                          |                |
|                                | Rede                                 |                               |                                  |                          |                |
|                                | Hede                                 | Nome:                         |                                  |                          | Abr            |

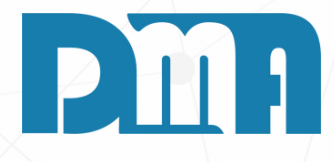

- 1. Nessa nova janela, você terá uma visualização de todos os XMLs disponíveis para importação. Os XMLs listados serão os arquivos presentes no diretório ou local específico selecionado para importação.
- 2. Analise a lista de XMLs e localize o arquivo desejado para importação da nota fiscal de entrada. Geralmente, o nome do arquivo XML contém informações relevantes, como o número da nota fiscal, a data ou outros identificadores.

X

- 3. Clique no arquivo XML desejado para selecioná-lo. Em seguida, clique no botão "Abrir".
- 4. Após selecionar o arquivo XML, o programa CGF exibirá uma prévia dos dados contidos no XML na tela de importação. Essa prévia permitirá que você revise e verifique se os dados estão corretos antes de prosseguir com a importação completa.
- 5. Verifique cuidadosamente os dados exibidos na prévia e compare-os com as informações reais da nota fiscal de entrada.

| Tipo de Leitura                              | - Arquivo NEE - XML à Importar                                          |                   |                             |
|----------------------------------------------|-------------------------------------------------------------------------|-------------------|-----------------------------|
| <ul> <li>Selecionar o arquivo XML</li> </ul> | Departamento           I"H:\_DMA\nf compra\2023\31230208238299000390550 | 001000140184156   | 6027008-proc.xml 🚅 🛛 🔉      |
| C Informar o Número da Chave                 | Diretório de procura do xml:<br>Atualizar Beferência do produto guando  | - Atualizar NCM/C | EST do produto guando       |
| Tipo de Emitente                             | C Sempre C Estiver em Branco C Não Atualizar                            | C Sempre          |                             |
| C Cliente                                    | 🗖 Marque está opção para deixar vincular produtos x                     | fornecedor mesr   | no já estando vinculado !!! |

1.0 sistema CGF oferece nesse momento da importacao do XML que se faca a atualizacao da referencia do produto ( codigo do fornecedor) no cadastro do mesmo, essa opcao possibilita que se use o prorprio codigo do forncedor dentro do sistema CGF podendo assim usa-lo tanto no momento da venda quanto no momento da compra

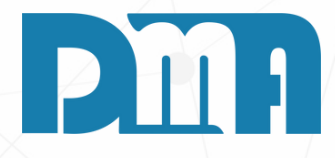

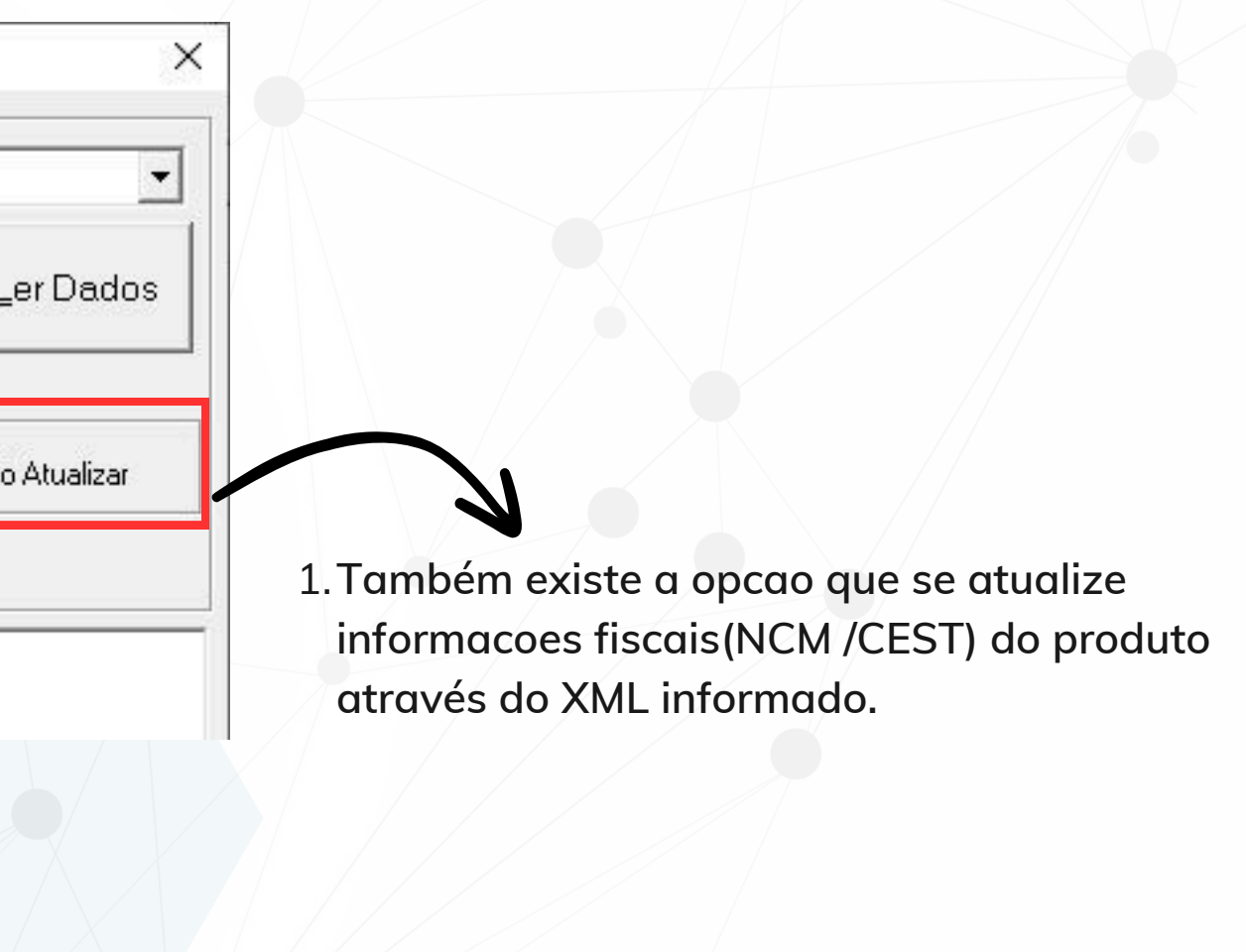

| Tipo de Leitura                               | - Arquivo NEE                                                                               | -XML à Importar                                                                |          |                        |                 |  |  |
|-----------------------------------------------|---------------------------------------------------------------------------------------------|--------------------------------------------------------------------------------|----------|------------------------|-----------------|--|--|
| <ul> <li>Selectionario arquivo XMI</li> </ul> | Departamento                                                                                | Departamento                                                                   |          |                        |                 |  |  |
|                                               | H:\_DMA\nf o                                                                                | H:\_DMA\nf compra\2023\31230208238299000390550010001401841566027008-proc.xml 🚘 |          |                        |                 |  |  |
| C Informar o Número da Chave                  | Diretório de p<br>⊤ Atualizar Referê                                                        | rocura do xml:<br>ncia do produto guando                                       |          | CEST do produto guando |                 |  |  |
| Tipo de Emitente                              | C Sempre                                                                                    | 💿 Estiver em Branco 🔿 Não Atualizar                                            | C Sempre | Estiver em Branco 6    | 🗧 Não Atualizar |  |  |
| <ul> <li>Fornecedor</li> </ul>                | Marque está opção para deixar vincular produtos x fornecedor mesmo já estando vinculado !!! |                                                                                |          |                        |                 |  |  |

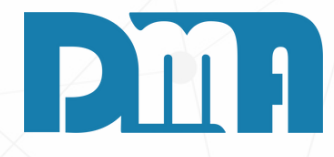

#### LENDO OS DADOS APÓS IMPORTAR O XML

X

- Após ter importado o XML da nota fiscal de entrada, localize e clique no botão "Ler Dados". Essa opção geralmente está disponível na tela, logo após o processo de importação do XML.
- 2. Ao clicar no botão "Ler Dados", o programa CGF irá processar as informações contidas no XML importado.

| 📪 Importação de Arquivo XML - Nota                                                                                               | Entrada                                                                | ×                                   |  |  |  |
|----------------------------------------------------------------------------------------------------|------------------------------------------------------------------------|-------------------------------------|--|--|--|
| 🗆 Tipo de Leitura                                                                                                    | Arquivo NFE - XML à Importar                                           |                                     |  |  |  |
| Selecionar o arquivo XML     Departamento DMATEC     IntDMA\nf compra\2023\31230208238299000390550010001401841566027008-proc.xml |                                                                        |                                     |  |  |  |
| O Informar o Número da Chave                                                                                                    | Diretório de procura do xml:<br>Atualizar Referência do produto quando | M/CEST do produto quando            |  |  |  |
| Tipo de Emitente                                                                                                    | 🔹 🔿 Sempre 📀 Estiver em Branco 🖓 Não Atualizar 👘 🖓 Sempre              | 📀 Estiver em Branco 🔿 Não Atualizar |  |  |  |
| Fornecedor                                                                                                    |                                                                        |                                     |  |  |  |
| C Cliente                                                                                                    | 📕 🗖 Marque está opção para deixar vincular produtos x fornecedor me    | esmo já estando vinculado !!!       |  |  |  |
| Emissao: 06/02/2023<br>Fornecedor: (<br>Destinatario: 01427005000168-)                                                           |                                                                        |                                     |  |  |  |
|                                                                                                    |                                                                        |                                     |  |  |  |

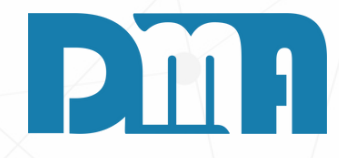

- 1. Após "Ler Dados", aparecerá uma mensagem de confirmação para prosseguir com a importação da NF-e.
- 2. Clique no botão "Sim" para confirmar a importação da NF-e e salvar as informações no sistema CGF.
- 3. Após clicar em "Sim", o programa CGF finalizará a importação da nota fiscal de entrada.

| Dados do produ | ados do produto |               |          |                             |                                                                                        |  |  |  |  |
|----------------|-----------------|---------------|----------|-----------------------------|----------------------------------------------------------------------------------------|--|--|--|--|
| DAD            | OOS DO PRODUT   | TO DO FORNECI | EDOR     | DADOS DO PRODUTO DA EMPRESA |                                                                                        |  |  |  |  |
| Código         |                 |               |          | Código                      | 🙆 🗟                                                                                    |  |  |  |  |
| Descrição      | IMPRESSORA      |               |          | Descrição                   |                                                                                        |  |  |  |  |
| Unidade        | PC              | Quantidade    | 1,0000   | Unidade                     | CFOP                                                                                   |  |  |  |  |
| CFOP           | 5405            | CST           | 460      | Multiplica                  | 1,000 Divide 1,000                                                                     |  |  |  |  |
| EAN            |                 |               | -        | CST                         |                                                                                        |  |  |  |  |
| EAN Tribut.    |                 |               | <b>P</b> | EAN                         |                                                                                        |  |  |  |  |
| Valor          | ] <u></u>       |               |          | Importar autom              | nático XML de entrada COM ordem de compra<br>nático XML de entrada SEM ordem de compra |  |  |  |  |
| <u>S</u> air   |                 |               |          |                             | <u>Continuar</u> <u>S</u> esistir                                                      |  |  |  |  |

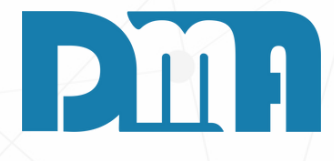

#### SE O PRODUTO JÁ FOR CADASTRADO UTILIZANDO A PESQUISA E TRANSPORTE DE PRODUTOS JÁ CADASTRADOS

- 1. Caso o produto da nota fiscal de entrada já esteja previamente cadastrado no sistema CGF, é possível agilizar o processo de preenchimento das informações ao utilizar a funcionalidade de pesquisa e transporte.
- 2.Na tela de lançamento da nota fiscal de entrada, localize o botão com o ícone do livrinho, que representa a função de pesquisa de produtos cadastrados.
- 3. Clique nesse botão para abrir a janela de pesquisa de produtos.

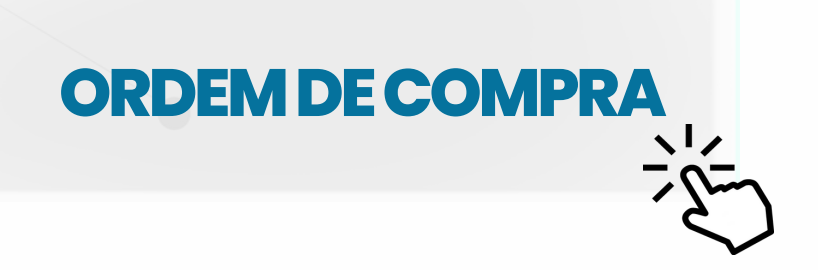

| Consulta de Produtos                                            |           |                  |                 |
|-----------------------------------------------------------------|-----------|------------------|-----------------|
| Procurar por - <esc> para limpar filtros</esc>                  |           |                  |                 |
| Códigos Valor código Dp. Âncora Valores                         |           | Lo               | calização       |
| Todos 🔹                                                         |           | Filt <u>r</u> ar |                 |
| Descrição Descrição                                             |           |                  |                 |
| C Exata @ Parte IMPRESSORA                                      |           |                  | omente Pro      |
| Limpar Ordenação Sem saldo Alt+P - Tabela de Preços             | Alt+L -   | Saldo por Log    | ja <u>Duplo</u> |
| Saldo mínimo                                                    |           | Má               | ximo de 5000    |
| Código 1 - Descrição                                            | Unid      | LUXO             | POP             |
|                                                                 |           |                  |                 |
| 011203 CABO PARA IMPRESSORA                                     | UN        | 00               | 0,0000          |
| 109285 IMPRESSORA                                               | PC        | 0,0000           | ,0000           |
| 011087 IMPRESSORA FISCAL                                        | UN        | 0,0000           | 0,0000          |
| 109430 IMPRESSORA TERMICA                                       | UN        | 0,0000           | 0,0000          |
| 111998 IMPRESSORA TERMICA I                                     | PC        | ,0000,           | 0,0000          |
| Foto Dados 1 Dados 2 Fiscal Estoque Observação Histórico Fornec | edor Filt | ros Âncora       | Especifica      |
| NUMFOR NUMORIG EAN                                              |           | CODB             | ARRA2           |
|                                                                 |           |                  |                 |
| PALMITO_COMISSAO EN2 MN2                                        |           | MS2              |                 |
|                                                                 |           | WODD             | • • ~~••        |
| Custo/Lucro Forma Pagto - Incluir Cadastro                      | sportar   | Balan            | ça              |

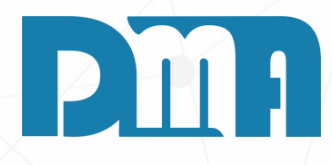

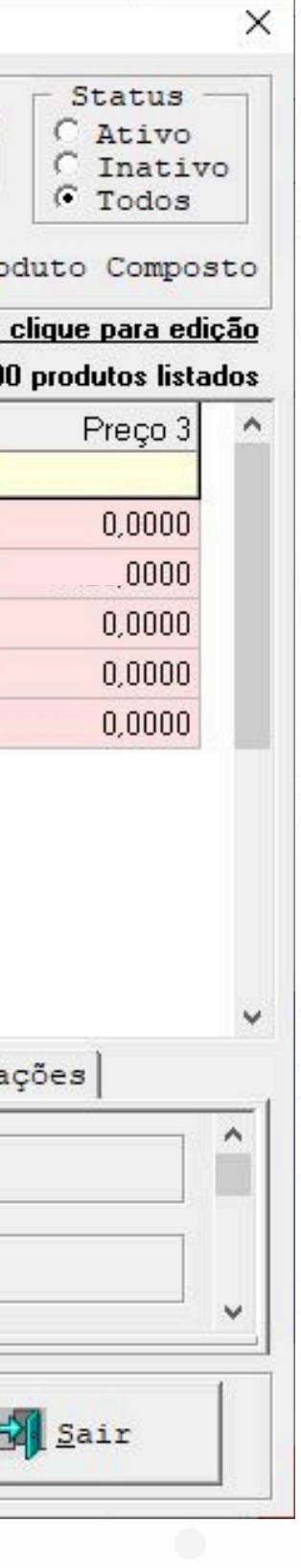

- 1. Na janela de pesquisa de produtos, você encontrará campos para inserir critérios de busca, como código do produto, nome, descrição, entre outros.
- 2. Insira o critério de busca adequado para encontrar o produto desejado. Pode ser o código do produto, parte do nome ou qualquer outro identificador único.
- 3.0 sistema CGF realizará a busca de acordo com os critérios informados e exibirá os resultados na janela de pesquisa.

| Consulta de Produtos                                                |                  |                                                    |
|---------------------------------------------------------------------|------------------|----------------------------------------------------|
| Procurar por - <esc> para limpar filtros</esc>                      |                  |                                                    |
| Códigos Valor código Dp. Âncora Valores                             |                  | Localização                                        |
| Todos 👻                                                             | Filt <u>r</u> ar |                                                    |
| Descrição Descrição                                                 |                  |                                                    |
| C Exata @ Parte IMPRESSORA                                          |                  | Somente Pr                                         |
| Limpar Ordenação Sem saldo Alt+P - Tabela de Preços<br>Saldo mínimo | Alt+L - Saldo po | o <mark>r Loja</mark> <u>Dupl</u><br>Máximo de 500 |
| Código 1 - Descrição                                                | Unid LUX         | 0 POP                                              |
|                                                                     | 1151             | 0 0.0000                                           |
|                                                                     |                  | 0 0,0000                                           |
|                                                                     | FC 0,000         | 0 0000                                             |
|                                                                     |                  | 0 0,0000                                           |
|                                                                     |                  | 0 0,0000                                           |
|                                                                     |                  |                                                    |
| Foto Dados 1 Dados 2 Fiscal Estoque Observação Histórico Fornecedo  | r Filtros Ânc    | ora Especific                                      |
| NUMFOR NUMORIG EAN                                                  |                  | CODBARRA2                                          |
| PALMITO_COMISSAO EN2 MN2                                            |                  | MS2                                                |
|                                                                     | 10               |                                                    |
|                                                                     |                  |                                                    |

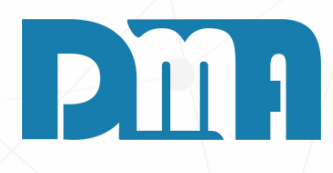

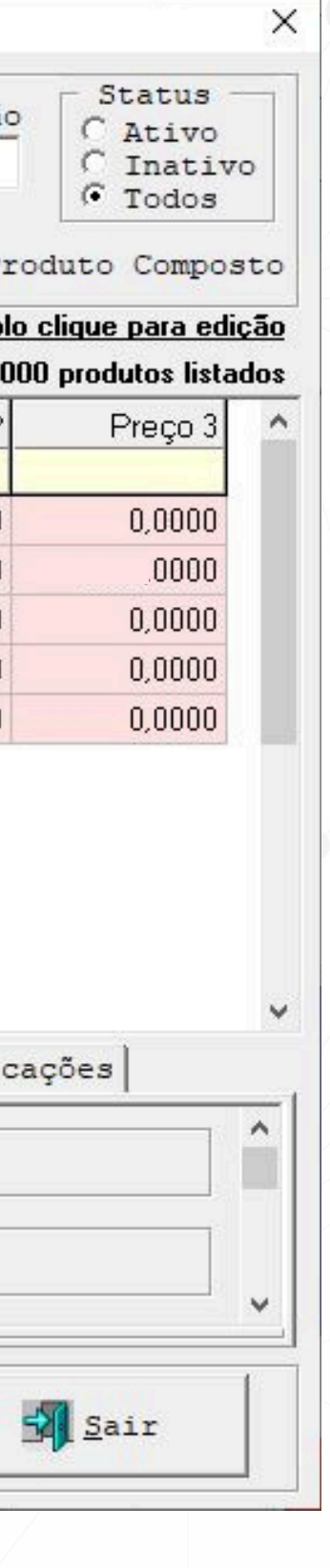

- 1. Localize o produto desejado na lista de resultados e selecione-o.
- 2. Após selecionar o produto, clique no botão "Transportar" para preencher automaticamente os campos relevantes na tela de lançamento da nota fiscal de entrada.
- 3. As informações do produto, como código, descrição, preço, unidade de medida, entre outros, serão transferidas automaticamente para os campos correspondentes na nota fiscal de entrada.
- 4. Verifique se todas as informações transportadas estão corretas e atualizadas.

| DAC         | OS DO PRO | DUTO DO FORNECI | EDOR   | D            | ADOS DO PR                       | ODUTO DA                       | EMPRE SA                   |                  |
|-------------|-----------|-----------------|--------|--------------|----------------------------------|--------------------------------|----------------------------|------------------|
| Código      | ·····     |                 |        | Código       | [*****                           |                                | <u></u>                    | 8                |
| Descrição   | IMPRES:   | SORA -          |        | Descrição    |                                  | :0RA L                         | 16131                      | -                |
| Unidade     | PC        | Quantidade      | 1,0000 | Unidade      | PC                               | CFOP                           | 1102                       | 4                |
| CFOP        | 5405      | CST             | 460    | Multiplica   | 1,0                              | 00 Div                         | /ide                       | 1,0              |
| EAN         |           |                 | r>     | СST          | 460                              |                                |                            |                  |
| EAN Tribut. |           |                 | r>     | EAN          |                                  |                                |                            |                  |
| Valor       | £         |                 |        | Importar aut | comático XML c<br>comático XML c | de entrada C(<br>de entrada SE | DM ordem de<br>EM ordem de | compra<br>compra |
| ·····       |           |                 |        |              |                                  |                                | 1                          |                  |

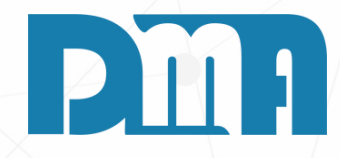

#### Observação:

Na maioria dos casos, ao utilizar a funcionalidade de pesquisa e transporte de produtos já cadastrados no sistema CGF, os campos relevantes na tela de lançamento da nota fiscal de entrada serão preenchidos automaticamente.

| ados do produ | to          |               |                                                                                 |              |                              |                                |                               |                      |
|---------------|-------------|---------------|---------------------------------------------------------------------------------|--------------|------------------------------|--------------------------------|-------------------------------|----------------------|
| DAC           | OS DO PRODU | TO DO FORNECI | EDOR                                                                            | D            | ADOS DO PI                   | RODUTO DA                      | EMPRE SA                      | N.                   |
| Código        |             |               |                                                                                 | Código       | [····-                       |                                | ۵                             | 8                    |
| Descrição     |             | ¥[            |                                                                                 | Descrição    |                              | SORA L                         | <u>1951</u><br>Antonia Sector | -                    |
| Unidade       | PC          | Quantidade    | 1,0000                                                                          | Unidade      | PC                           | CFOP                           | 1102                          | ۵                    |
| CFOP          | 5405        | CST           | 460                                                                             | Multiplica   | 1,0                          | 00 Div                         | ide 📔                         | 1,000                |
| EAN           |             |               | r -                                                                             | CST          | 460                          |                                | 5                             |                      |
| EAN Tribut.   | I           |               | <b>r</b>                                                                        | EAN          | art-Caratrarto               |                                | -                             |                      |
| Valor         |             |               |                                                                                 | Importar aut | comático XML<br>comático XML | de entrada CC<br>de entrada SE | DM ordem de<br>M ordem de     | e compra<br>e compra |
| <u>S</u> air  |             |               | 20<br>20<br>20<br>20<br>20<br>20<br>20<br>20<br>20<br>20<br>20<br>20<br>20<br>2 |              |                              | 🗸 <u>C</u> ontinu              | iar 🔉                         | 🕻 <u>D</u> esistir   |

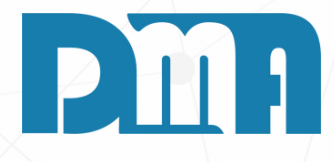

- 1. No entanto, é importante estar ciente de que em alguns casos específicos, como quando o produto cadastrado não possui informações completas, pode ocorrer de alguns campos não virem preenchidos automaticamente.
- 2. Dentre os campos que podem requerer atenção adicional estão o CFOP (Código Fiscal de Operações e Prestações), CST (Código de Situação Tributária) e EAN (Código de Barras). Esses campos podem não ser preenchidos automaticamente ao utilizar a funcionalidade de transporte de produtos já cadastrados.
- 3. Nesses casos, é necessário inserir as informações corretas nos respectivos campos.
- 4. Caso a unidade de venda seja diferente da unidade de compra, deve-se atentar aos campos "Multiplica e Divide", para que a unidade de controle tenha seu saldo alterado de forma correta independente da unidade de venda do fornecedor

| Dados do produto               |           |            |               |   |              |                                                                                          |  |
|--------------------------------|-----------|------------|---------------|---|--------------|------------------------------------------------------------------------------------------|--|
| DADOS DO PRODUTO DO FORNECEDOR |           |            |               |   | D/           | ADOS DO PRODUTO DA EMPRESA                                                               |  |
| Código                         | ·         |            |               |   | Código       | 🚨 🗟                                                                                      |  |
| Descrição                      | IMPRESSOP | A          | ninstaar Gura |   | Descrição    | IMPRESSORAL                                                                              |  |
| Unidade                        | PC        | Quantidade | 1,0000        |   | Unidade      | PC CFOP 1102                                                                             |  |
| CFOP                           | 5405      | CST        | 460           |   | Multiplica   | 1,000 Divide 1,000                                                                       |  |
| EAN                            |           |            |               |   | CST          | 460                                                                                      |  |
| EAN Tribut.                    |           |            |               | D | EAN          |                                                                                          |  |
| Valor                          | <b>.</b>  | 5.5.       |               |   | Importar aut | omático XML de entrada COM ordem de compra<br>omático XML de entrada SEM ordem de compra |  |
| <u>S</u> air                   |           |            |               |   |              | <u>Continuar</u> <u>S</u> esistir                                                        |  |

#### PREENCHENDO CFOP SE CASO ESTIVER VAZIO

- 1. Clique no botão com o ícone do livrinho que representa a função de consulta de CFOP.
- 2. Na janela de consulta de CFOP, você encontrará uma lista de CFOPs disponíveis, organizados por categorias e finalidades.
- 3.Localize o CFOP desejado na lista, de acordo com a operação fiscal realizada na nota fiscal de entrada.
- 4. Selecione o CFOP adequado na lista.
- 5. Após selecionar o CFOP desejado, clique no botão "Transportar" ou em uma opção similar para preencher automaticamente o campo CFOP na tela de cadastro da nota fiscal de entrada.
- 6. Verifique se o CFOP foi preenchido corretamente.

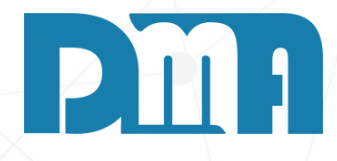

| onsulta de ( | FOP                                                                                                    |                |
|--------------|----------------------------------------------------------------------------------------------------|----------------|
| )epto        | Ordenar por       Código       Tipo Descrição       Descrição         O Código       O Exata       Partes |                |
| Código       | Descrição                                                                                                 | Departamento 🔺 |
| 1.303-0      | AQUISICAO DE SERVICO DE TELECOMUNICACAO                                                                   | 1              |
| 5.910-0      | BONIFICACAO                                                                                               | 2              |
| 1.910-0      | BONIFICACAO                                                                                               | 2              |
| 1.910-0      | BONIFICACAO                                                                                               | 1              |
| 5.910-0      | BONIFICACAO                                                                                               | 1              |
| 1.910-0      | BONIFICACAO                                                                                               | 0              |
| 5.910-0      | BONIFICACAO                                                                                               | 0              |
| 5.929-0      | CFOP VINCULADO                                                                                            | 0              |
| 5.929-0      | CFOP VINCULADO                                                                                            | 1              |
| 5.929-0      | CFOP VINCULADO                                                                                            | 2              |
| 1.102-0      | COMPRA                                                                                                    | 1              |
| 1.102-1      | COMPRA                                                                                                    | 2              |
| 1.102-1      | COMPRA                                                                                                    | 0              |
| 1.102-0      | COMPRA                                                                                                    | 2              |
| 1.102-0      | COMPRA                                                                                                    | 0              |
| 1.102-0      | COMPRA                                                                                                    | 6              |
| 1.102-1      | COMPRA                                                                                                    | 1              |
| 1.252-0      | COMPRA DE ENERGIA ELETRICA                                                                                | 1              |
| 1.102-5      | COMPRA TESTE                                                                                              | 1              |
| 1.102-5      | COMPRATESTE                                                                                               | 0              |
| 1.102-5      | COMPRATESTE                                                                                               | 2              |
| 5.913-0      | DEVOLUCAO                                                                                                 | 2              |
| 5.201-0      | DEVOLUCAO                                                                                                 | 2 🗸            |

|            | DADOS DO PRODUTO DO FORNECEDOR |            |        |             | DADOS DO PRODUTO DA EMPRESA        |                                                      |                               |  |
|------------|--------------------------------|------------|--------|-------------|------------------------------------|------------------------------------------------------|-------------------------------|--|
| Código     |                                |            |        | Código      |                                    |                                                      | 1                             |  |
| Descrição  |                                | SORA       |        | Descrição   |                                    | DRAL                                                 |                               |  |
| Unidade    | PC                             | Quantidade | 1,0000 | Unidade     | PC                                 | CFOP 110                                             | 2                             |  |
| CFOP       | 5405                           | CST        | 460    | Multiplica  | 1,00                               | 0 Divide                                             | 1.                            |  |
| EAN        |                                |            | ¢      | CST         | 460                                |                                                      |                               |  |
| AN Tribut. |                                |            | k l    | EAN         |                                    |                                                      |                               |  |
| Valor      | <b>[</b>                       |            |        | Importar au | tomático XML de<br>tomático XML de | e entrada COM orc<br>e entrada SE <mark>M</mark> ord | lem de compra<br>em de compra |  |

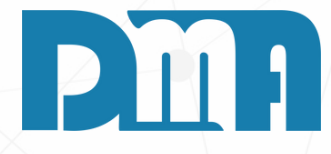

#### PREENCHENDO O CST E EAN

#### <u>CST</u>

- Para preencher o CST manualmente, você deve verificar o número correspondente que consta na nota fiscal recebida.
- Consulte a documentação fiscal relacionada à nota para encontrar o CST apropriado e digite-o no campo correspondente na tela de cadastro da nota fiscal de entrada.

#### <u>EAN</u>

- Para preencher o EAN automaticamente, você pode utilizar a funcionalidade de "mãozinha" presente na tela ao lado.
- Clique na "mãozinha" para que o sistema busque e preencha automaticamente o EAN
- Isso economiza tempo, evitando a necessidade de digitar manualmente o EAN para cada produto.

| DAD         | OOS DO PRO | DUTO DO FORNECI | EDOR                                                                                                    | D.           | ADOS DO PRO                        | DUTO DA                  | EMPRE SA                   |                  |
|-------------|------------|-----------------|----------------------------------------------------------------------------------------------------|--------------|------------------------------------|--------------------------|----------------------------|------------------|
| Código      |            |                 |                                                                                                    | Código       |                                    |                          | ۵                          | 8                |
| Descrição   |            | SORA            | ararar awad                                                                                                    | Descrição    |                                    | •RA L                    | 1997.<br>                  |                  |
| Unidade     | PC         | Quantidade      | 1,0000                                                                                                    | Unidade      | PC                                 | CFOP                     | 1102                       | 2                |
| CFOP        | 5405       | CST             | 460                                                                                                    | Multiplica   | 1.000                              | )<br>Div                 | /ide                       | 1,00             |
| EAN         |            |                 | T.                                                                                                    | СST          | 460                                |                          |                            |                  |
| EAN Tribut. |            |                 | rd in the second second second second second second second second second second second second second second se | EAN          |                                    | 1074                     |                            |                  |
| Valor       |            |                 |                                                                                                    | Importar aut | tomático XML de<br>tomático XML de | entrada C(<br>entrada SE | DM ordem de<br>EM ordem de | compra<br>compra |
|             |            |                 |                                                                                                    |              |                                    | 1                        |                            |                  |

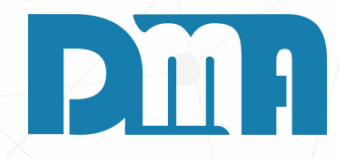

Após preencher todas as informações necessárias na tela de cadastro da nota fiscal de entrada, verifique se os dados estão corretos e, em seguida, clique no botão "Continuar" para prosseguir com o processo.

| Dados do produ                                                        | to                                                                                | 90 - 51 - 5                                                                     | ð 12                                                         |                                                  |                                   |                        |                        |                                                                                                    |
|-----------------------------------------------------------------------|-----------------------------------------------------------------------------------|---------------------------------------------------------------------------------|--------------------------------------------------------------|--------------------------------------------------|-----------------------------------|------------------------|------------------------|----------------------------------------------------------------------------------------------------|
| DAD                                                                   | OS DO PRODUT                                                                      | O DO FORNEC                                                                     | EDOR                                                         | D/                                               | ADOS DO PR                        | RODUTO                 | DA EMP                 | MPRESA                                                                                                    |
| Código                                                                | 1                                                                                 |                                                                                 |                                                              | Código                                           | I.                                |                        |                        |                                                                                                    |
| Descrição                                                             | IMPRESSOR                                                                         | A                                                                               |                                                              | Descrição                                        |                                   |                        |                        |                                                                                                    |
| Unidade                                                               | PC                                                                                | Quantidade                                                                      | 1,0000                                                       | Unidade                                          |                                   | CFO                    | P                      | Cadastro de Produtos                                                                                                    |
| CFOP                                                                  | 5405                                                                              | CST                                                                             | 460                                                          | Multiplica                                       | 1,0                               | 00                     | Divide                 | Le Incluir Editar Excluir Gravar Cancelar Clonar Log CheckList Sair                                                                                                    |
| EAN                                                                   | 1                                                                                 |                                                                                 |                                                              | CST                                              |                                   |                        | Ы                      | Código       Descrição       Unidade       Data do cadastro         112030       HD SSD 512GB PATRIOT P210 SATA III - P210S512       PC       Image: Contract of the second second                                                                                    |
| EAN Tribut.<br>Valor                                                  | 1<br>{                                                                            |                                                                                 |                                                              | EAN<br>Importar auto<br>Importar auto            | omático XML (<br>omático XML )    | de entrad<br>de entrad | la COM or<br>la SEM or | Dados (F1)       Fiscal (F2)       Preços e Custos (F3)       Veículos Novos (F4)       Carimbo/Lote (F5)       Composição (F6)       Complem ▲ ▲         dustrializaca       materiais       Preço 3       Preço 4       Preço 5       Preço 6       Promoção         Mark-up (%):       0,000       0,000       0,000       0,000       0,000       0,000       Acima de       0,0000         orr       Pr. de Venda:       0,0000       0,000       0,000       0,000       0,0000       Início / / Is         % Comissão:       0,000       0,000       0,000       0,000       0,000       0,000                                                                                                    |
| <u>S</u> air                                                          |                                                                                   |                                                                                 |                                                              |                                                  | 9                                 | ✓ <u>C</u> on          | itinuar                | A NF Entrada atualiza Preço de Venda quando:<br>Não Atualiza O Sempre Custo Maior Custo com Impostos R\$ 0,00 Fim // Imposto Desconto de Compression de Compression de Compre |
|                                                                       | EM CA<br>A                                                                        | ASO NÃO<br>INDA C/                                                              | D TER O P<br>ADASTR/                                         | RODUTO<br>ADO                                    |                                   |                        |                        | CUSTO ATUAL:<br>Atual:<br>0,0000<br>Outros custos<br>0,00 Cutros custos                                                                                                    |
| 1. Clique no<br>2. A nova jo<br>automati<br>de entrac<br>3. Clique no | o ícone destad<br>anela exibirá<br>camente os o<br>da com as inf<br>o botão grave | cado.<br>um cadastre<br>campos rele<br><sup>c</sup> ormações d<br>ar e salve as | o de Produto<br>vantes na tel<br>lo produto.<br>s informaçõe | s que irá pree<br>a de cadastro<br>s, dessa form | encher<br>o da nota<br>a a janelo | fiscal                 |                        | Relacionamento Produto x Fornecedor 🗊                                                                                                    |

"Dados de produto" já será preenchida também.

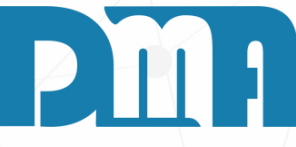

| Lançamento de Lote do Produto |                    |   |  |  |  |                      |  |                 |  |  |
|-------------------------------|--------------------|---|--|--|--|----------------------|--|-----------------|--|--|
|                               | DADOS DO PRODUTO   |   |  |  |  |                      |  |                 |  |  |
| Código                        | 000169             | 3 |  |  |  |                      |  |                 |  |  |
| Descrição                     | COL                |   |  |  |  |                      |  |                 |  |  |
|                               |                    |   |  |  |  |                      |  |                 |  |  |
| Unidade                       | UN                 |   |  |  |  |                      |  |                 |  |  |
| Lote                          | 004243             |   |  |  |  |                      |  |                 |  |  |
|                               |                    |   |  |  |  |                      |  |                 |  |  |
|                               |                    |   |  |  |  |                      |  |                 |  |  |
|                               |                    |   |  |  |  |                      |  |                 |  |  |
| 🔀 Desis                       | stir <u>G</u> eral |   |  |  |  | 🛛 🎇 <u>D</u> esistir |  | <u> G</u> ravar |  |  |

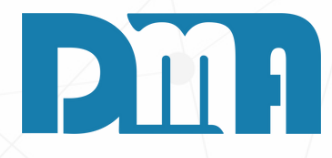

#### LOTE

- 1. Você pode se deparar com essa janela se o cadastro do produto estiver configurado como obrigatório informar o lote. Nesse caso, o próprio sistema já preenche com as informações do XML.
- 2. No entanto, se o cadastro do produto não exige a informação do lote, você será direcionado para a próxima tela, sem a necessidade de preencher essas informações específicas do lote.
- 3. Portanto, verifique as configurações do cadastro do produto ANTERIORMENTE para determinar se a informação do lote é obrigatória ou não.

| 8 | Alte | eração de | Preços                                        |            |             |                    |                                    |                                   |                                                                                         |                |                               |          | >                               |
|---|------|-----------|-----------------------------------------------|------------|-------------|--------------------|------------------------------------|-----------------------------------|-----------------------------------------------------------------------------------------|----------------|-------------------------------|----------|---------------------------------|
| Г | Item | Produto   | Descrição                                     | % Variação | Preço de    | Preço de           | Custos                             | 5                                 | Cus                                                                                     | sto O          | utras despesas                | 1        | Tota                            |
|   | -    |           |                                               | Custo      | Custo Atual | Custo Novo         | Atual                              |                                   | 0,00                                                                                    | 00             | 0,00                          | )        | 0,0                             |
|   | 1    | 109431    | Autenticador de cupom fiscal eletronico - SAT | 100,00     | 0,00        | 487,73             | Docum.Entra                        | ada                               | 448,35                                                                                  | 00             | 39,38                         | 3        | 487,7                           |
| I |      |           |                                               |            |             |                    | ICMS ST                            | Discriminaçã                      | o dos imp                                                                               | postos de o    | compra - Docu                 | m.En     | trada                           |
|   |      |           |                                               |            |             |                    | IPI                                | 29.77                             | Outras Des                                                                              | sp.            | 0.00 ICMS STE                 | rno      | 0,00                            |
|   |      |           |                                               |            |             |                    | Frete                              | 9,61                              | Frete Exter                                                                             | rno            | 0,00 FCP ST                   |          | 0,00                            |
|   |      |           |                                               |            |             |                    | Crédito ICMS                       | 0,00                              | % Difal <f< th=""><th>F3&gt; 0</th><th>),00 Valor Difal</th><th></th><th>0,00</th></f<> | F3> 0          | ),00 Valor Difal              |          | 0,00                            |
|   |      |           |                                               |            |             |                    | Campo "% Difere<br>sobre o campo " | ença" inside<br>'Preço de Custo'' | % Diferen                                                                               | ça O           | ,00 Valor Difer               | rença    | 0,00                            |
|   |      |           |                                               |            |             |                    |                                    | -                                 | Parametro<br>Não Atu                                                                    | os Cálculo Pre | co de Venda                   |          |                                 |
|   |      |           |                                               |            |             |                    |                                    |                                   | <f4></f4>                                                                               | Preços de      | Venda                         |          |                                 |
|   |      |           |                                               |            |             |                    | Tabela                             | Margem                            | n Pre                                                                                   | ço Venda       | Nova                          |          | Novo                            |
|   |      |           |                                               |            |             |                    |                                    | Anterior                          | r A                                                                                     | nterior        | Margem                        |          | Preço de Venda                  |
|   |      |           |                                               |            |             |                    | 1º Tabela                          | 0,00 %                            | • 🖌                                                                                     | 0,00           | 0,00 %                        |          | 0,0000 🗸                        |
|   |      |           |                                               |            |             |                    | 2º Tabela                          | 0,00 %                            | 6 🖌 🔽                                                                                   | 0,00           | 0,00 %                        | ✓        | 0,0000 🗸                        |
|   |      |           |                                               |            |             |                    | 3º Tabela                          | 0,00 %                            | 6 🖌 🔽                                                                                   | 0,00           | 0,00 %                        |          | 0,0000 🗸                        |
|   |      |           |                                               |            |             |                    | 4º Tabela                          | 0,00 %                            | ۰ 🖌 🗖                                                                                   | 0,00           | 0,00 %                        | ✓        | 0,0000 🗸                        |
|   |      |           |                                               |            |             |                    | 5º Tabela                          | 0,00 %                            | 6 🖌 🔽                                                                                   | 0,00           | 0,00 %                        | ✓        | 0,0000 🗸                        |
|   |      |           |                                               |            |             |                    | 6º Tabela                          | 0,00 %                            | 6 🖌 🔽                                                                                   | 0,00           | 0,00 %                        | ✓        | 0,0000 🗸                        |
|   |      |           |                                               |            |             |                    | Promoção                           | 0,00 %                            | 6 🖌 🗌                                                                                   | 0,00           | 0,00 %                        |          | 0,0000 🗸                        |
|   | Au   | mento     | o do custo acima de                           | 0,00       | হা ব        | F2> Seleciona Grid |                                    | Volta Pr. Ante<br>Todas as Tab    | erior<br>pelas                                                                          |                | Margem Nova<br>Todas as Tabel | a<br>las | Preços para<br>Todas as Tabelas |
|   | Dir  | ninuiç    | ão do custo acima de                          | 0,00       | 1           | 0,000              | 000                                | SF5-APLI                          | ICAR                                                                                    |                | SF6-APLIC                     | AR       | ST-APLICAR                      |
|   | Não  | Atualiz   | za Preços Custo / Venda / Marg                | gem        | N           | lanter Marg        | jem Anterio                        | or                                | /                                                                                       | Alterar F      | Preços cor                    | nforn    | ne a tela                       |
| _ |      |           |                                               |            |             |                    |                                    |                                   |                                                                                         |                |                               |          |                                 |

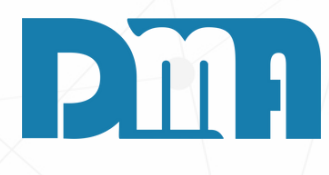

# JANELA DE ALTERAÇÃO DE PREÇO APÓS GRAVAR AS INFORMAÇÕES

 $\times$ 

Total

0.00

487,73

- 1. Após gravar as informações da nota fiscal de entrada no sistema CGF, é possível que uma janela de alteração de preço seja exibida automaticamente.
- 2. Essa janela de alteração de preço é uma funcionalidade do programa CGF que permite ajustar os preços dos produtos ou itens da nota fiscal de entrada, caso seja necessário.
- 3. Na janela de alteração de preço, você poderá visualizar os itens listados na nota fiscal de entrada, juntamente com os preços atualmente registrados no sistema.
- 4. Analise os preços exibidos e, se necessário, faça as alterações desejadas nos campos correspondentes para ajustar os valores conforme suas condições.

| Alteração de Preços                                           |                               |                                                         |                                 | Х                               |
|---------------------------------------------------------------|-------------------------------|---------------------------------------------------------|---------------------------------|---------------------------------|
| Item Produto Descrição % Variação Preço d                     | le Preço de <b>Custo</b>      | S Custo                                                 | Outras despesas                 | Total                           |
| Custo A                                                       | tual Custo Novo Atual         | 0,0000                                                  | 0,00                            | 0,00                            |
| 1 109431 Autenticador de cupom fiscal eletronico - SAT 100,00 | 0,00 487,73 Docum.Ent         | trada 448,3500                                          | 39,38                           | 487,73                          |
|                                                               | ICMS ST                       | Discriminação dos impostos                              | le compra - Docum.En            | trada                           |
|                                                               | IPI                           | 29,77 Outras Desp.                                      | 0,00 ICMS ST Externo            | 0,00                            |
|                                                               | Frete                         | 9,61 Frete Externo                                      | 0,00 FCP ST                     | 0,00                            |
|                                                               | Crédito ICM                   | 5 0,00 % Difal <f3></f3>                                | 0,00 Valor Difal                | 0,00                            |
|                                                               | Campo "% Dif<br>sobre o campo | erença" inside<br>o "Preço de Custo" <b>% Diferença</b> | 0,00 Valor Diferença            | 0,00                            |
|                                                               |                               | Parametros Cálcul<br>Não Atualiza Pre                   | Preço de Venda<br>ço de Venda   |                                 |
|                                                               |                               | <f4> Preço:</f4>                                        | de Venda                        |                                 |
|                                                               | Tabela                        | Margem Preço Veno<br>Anterior Anterior                  | la Nova<br>Margem               | Novo<br>Preco de Venda          |
|                                                               | 1º Tabela                     | 0,00 %                                                  | 0,00 % 🗸                        | 0,0000                          |
|                                                               | 2º Tabela                     | 0,00 % 🖌 0,0                                            | 0,00 % 🗸                        | 0,0000 🗸                        |
|                                                               | 3º Tabela                     | 0,00 % 🗸 0,0                                            | 0,00 % 🗸                        | 0,0000 🗸                        |
|                                                               | 4º Tabela                     | 0,00 % 🗸 0,0                                            | 0,00 % 🖌                        | 0,0000 🗸                        |
|                                                               | 5º Tabela                     | 0,00 % 🖌 0,0                                            | 0,00 % 🖌                        | 0,0000 🗸                        |
|                                                               | 6º Tabela                     | 0,00 % 🗸 0,0                                            | 0,00 % 🖌                        | 0,0000 🗸                        |
|                                                               | Promoçã                       | 0,00 % 🖌 0,0                                            | 0,00 % 🖌                        | 0,0000 🗸                        |
| Aumento do custo acima de 0.00 🕤                              | <f2> Seleciona Grid</f2>      | Volta Pr. Anterior<br>Todas as Tabelas                  | Margem Nova<br>Todas as Tabelas | Preços para<br>Todas as Tabelas |
| Diminuição do custo acima de 0,00                             | 0,00000                       | SF5-APLICAR                                             | SF6-APLICAR                     | ST-APLICAR                      |
| Não Atualiza Preços Custo / Venda / Margem                    | Manter Margem Anter           | ior Altera                                              | r Preços conforr                | ne a tela                       |

- 1. É possível aplicar uma margem de venda aos itens da nota para ajustar os preços de venda.
- 2. Localize a opção "Nova Margem" e digite o valor da margem de venda desejada, por exemplo, 30%.
- 3. Após inserir o valor da margem de venda, clique no botão "Aplicar" ou use a tecla F6 para aplicar a margem aos preços dos itens.
- 4. O sistema CGF realizará automaticamente os cálculos necessários e ajustará os preços dos itens da nota fiscal de entrada com base na margem de venda definida.

**Grid** 

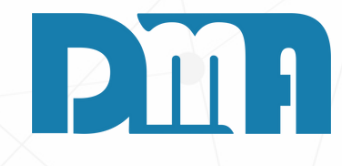

|                                    |                                   |                    |                                |                           | ×                               |  |  |  |  |  |  |
|------------------------------------|-----------------------------------|--------------------|--------------------------------|---------------------------|---------------------------------|--|--|--|--|--|--|
| Custos                             | ;                                 | Custo              | Outras                         | despesas                  | Total                           |  |  |  |  |  |  |
| Atual                              |                                   | 0,0000             |                                | 0,00                      | 0,00                            |  |  |  |  |  |  |
| Docum.Entra                        | ada                               | 448,3500           |                                | 39,38                     | 487,73                          |  |  |  |  |  |  |
|                                    | Discriminaçã                      | o dos impost       | tos de comp                    | ora - Docum.l             | Entrada                         |  |  |  |  |  |  |
| ICMS ST                            | 0,00                              | Seguro             | 0,00                           | ICMS ST Exter             | no 0,00                         |  |  |  |  |  |  |
| IPI                                | 29,77                             | Outras Desp.       | 0,00                           | ICMS Externo              | 0,00                            |  |  |  |  |  |  |
| Frete                              | 9,61                              | Frete Externo      | 0,00                           | FCP ST                    | 0,00                            |  |  |  |  |  |  |
| Crédito ICMS                       | 0,00                              | % Difal <f3></f3>  | 0,00                           | Valor Difal               | 0,00                            |  |  |  |  |  |  |
| Campo "% Difere<br>sobre o campo " | ença" inside<br>'Preco de Custo'' | % Diferença        | 0,00                           | Valor Diferenç            | a 0,00                          |  |  |  |  |  |  |
|                                    | Parametros Cálculo Preço de Venda |                    |                                |                           |                                 |  |  |  |  |  |  |
|                                    | <e4> Precos de Venda</e4>         |                    |                                |                           |                                 |  |  |  |  |  |  |
| Tabala                             | Margem                            | Preco \            | /enda                          | Nova                      | Novo                            |  |  |  |  |  |  |
| Tabela                             | Anterior                          | Ante               | rior                           | Margem                    | Preço de Venda                  |  |  |  |  |  |  |
| 1º Tabela                          | 0,00 %                            | í 🖌 🔽              | 30,00                          | o,oo % 🗸                  | 634,0490 🗸                      |  |  |  |  |  |  |
| 2º Tabela                          | 0,00 %                            | i 🖌 🔽              | 0,00                           | o, oo % 🗸                 | 0,0000 🗸                        |  |  |  |  |  |  |
| 3º Tabela                          | 0,00 %                            | ۰<br>۱             | 0,00                           | o, oo % 🗸                 | 0,0000 🗸                        |  |  |  |  |  |  |
| 4º Tabela                          | 0,00 %                            | ن <mark>ک</mark> ر | 0,00                           | o, oo % 🗸                 | 0,0000 🗸                        |  |  |  |  |  |  |
| 5º Tabela                          | 0,00 %                            | í 🖌 🚺              | 0,00                           | o, oo % 🗸                 | 0,0000 🗸                        |  |  |  |  |  |  |
| 6º Tabela                          | 0,00 %                            | · 🗸 🚺              | 0,00                           | o, oo % 🗸                 | 0,0000 🗸                        |  |  |  |  |  |  |
| Promoção                           | 0,00 %                            | í 🗸 🚺              | 0,00                           | o, oo % 🗸                 | 0,0000 🗸                        |  |  |  |  |  |  |
|                                    | Volta Pr. Ante<br>Todas as Tab    | erior              | Mar<br>Toda                    | gem Nova<br>is as Tabelas | Preços para<br>Todas as Tabelas |  |  |  |  |  |  |
| 00                                 | SF5-APLI                          | CAR                | 0                              | F6-APLICAR                | SF7-APLICAR                     |  |  |  |  |  |  |
| em Anterio                         | r                                 | Alt                | Alterar Precos conforme a tela |                           |                                 |  |  |  |  |  |  |

28

| Alteração de Preços                                    |                  |                    |                   |                                           |                       |                                 | ;                               |
|--------------------------------------------------------|------------------|--------------------|-------------------|-------------------------------------------|-----------------------|---------------------------------|---------------------------------|
| Item Produto Descrição %V                              | ariação Preço de | Preço de           | Custos            |                                           | Custo Out             | ras despesas                    | Tota                            |
| Cust                                                   | to Custo Atual   | Custo Novo         | Atual             | C                                         | 0,0000                | 0,00                            | 0,0                             |
| 1 109431 Autenticador de cupom fiscal eletronico - SAT | 100,00 0,00      | 487,73             | Docum.Entrad      | la 448                                    | 3,3500                | 39,38                           | 487,7                           |
|                                                        |                  |                    | Di                | iscriminação dos                          | impostos de co        | mpra - Docum.Er                 | trada                           |
|                                                        |                  |                    | ICMS ST           | 0,00 Segur                                | s Desp. 0             | 00 ICMS ST Externo              | 0,00                            |
|                                                        |                  |                    | Frete             | 9,61 Frete                                | Externo 0             | 00 FCP ST                       | 0,00                            |
|                                                        |                  |                    | Crédito ICMS      | 0,00                                      | 51 < F2> 0.0          | 0 Valor Difal                   | 0.00                            |
|                                                        |                  |                    | Campo "% Diferent | ça" inside<br>reco de Custo" <b>% Dif</b> | ierenca 0.0           | 0 Valor Diferenca               | 0.00                            |
|                                                        |                  |                    | Sobie o campo 11  | Paran                                     | netros Cálculo Preço  | de Venda                        |                                 |
|                                                        |                  |                    |                   | Não                                       | o Atualiza Preço de V | /enda                           |                                 |
|                                                        |                  |                    | Tabala            | Margem                                    | Preco Venda           | Nova                            | Novo                            |
|                                                        |                  |                    | Tabela            | Anterior                                  | Anterior              | Margem                          | Preço de Venda                  |
|                                                        |                  |                    | 1º Tabela 📔       | 0,00 % 🗸                                  | 0,00                  | 0,00 % 🗸                        | 0,0000 🗸                        |
|                                                        |                  |                    | 2º Tabela 🛛       | 0,00 % 🗸                                  | 0,00                  | 0,00 % 🖌                        | 0,0000 🗸                        |
|                                                        |                  |                    | 3º Tabela 📔       | 0,00 % 🗸                                  | 0,00                  | 0,00 % 🖌                        | 0,0000 🗸                        |
|                                                        |                  |                    | 4º Tabela 📔       | 0,00 % 🗸                                  | 0,00                  | 0,00 % 🗸                        | 0,0000 🗸                        |
|                                                        |                  |                    | 5º Tabela         | 0,00 % 🗸                                  | 0,00                  | 0,00 % 🗸                        | 0,0000 🗸                        |
|                                                        |                  |                    | 6º Tabela 📔       | 0,00 % 🗸                                  | 0,00                  | 0,00 % 🗸                        | 0,0000 🗸                        |
|                                                        |                  |                    | Promoção          | 0,00 % 🗸                                  | 0,00                  | 0,00 % 🖌                        | 0,0000 🗸                        |
| Aumento do custo acima de                              | 0,00             | F2> Seleciona Grid | V<br>T            | /olta Pr. Anterior<br>Todas as Tabelas    | N<br>To               | /largem Nova<br>odas as Tabelas | Preços para<br>Todas as Tabelas |
| Diminuição do custo acima de                           | 0,00             | 0,000              |                   | SF5-APLICAR                               |                       | SF6-APLICAR                     | ST-APLICAR                      |
| Não Atualiza Preços Custo / Venda / Margem             | • N              | Aanter Marg        | em Anterior       |                                           | Alterar Pr            | eços conforr                    | ne a tela                       |
|                                                        |                  |                    |                   |                                           |                       |                                 |                                 |

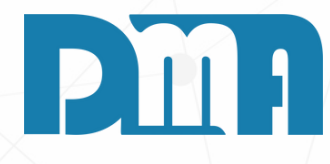

#### **AUMENTO DO CUSTO E DIMINUIÇÃO DO CUSTO**

Х

Total

0,00

487,73

Caso seja necessário analisar o mark-up ou o preço de venda a partir do custo da nota atual, esta função poderá separar os itens conforme o que julgar necessário, retirando produtos com variação pequenas e deixando apenas itens com a variação a ser analisada

|                                            |        |                          | Promoção   | 0,00                        |
|--------------------------------------------|--------|--------------------------|------------|-----------------------------|
| Aumento do custo acima de                  | 0,00 🖘 | <f2> Seleciona Grid</f2> |            | Volta Pr. An<br>Todas as Ta |
| Diminuição do custo acima de               | 0,00 🖘 | 0,0000                   | 00         | 🚫 F5-AP                     |
| Não Atualiza Preços Custo / Venda / Margem |        | Manter Marge             | em Anteric | r                           |
|                                            |        |                          |            |                             |

Após realizar as alterações nos preços dos itens da nota fiscal de entrada, a janela exibirá três botões para escolher a ação a ser tomada em relação aos dados alterados ou poderá clicar no X acima e não fazer nenhuma das três opções.

Analise as opções disponíveis na janela e selecione o botão apropriado, com base na ação desejada:

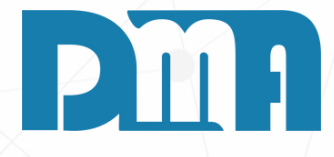

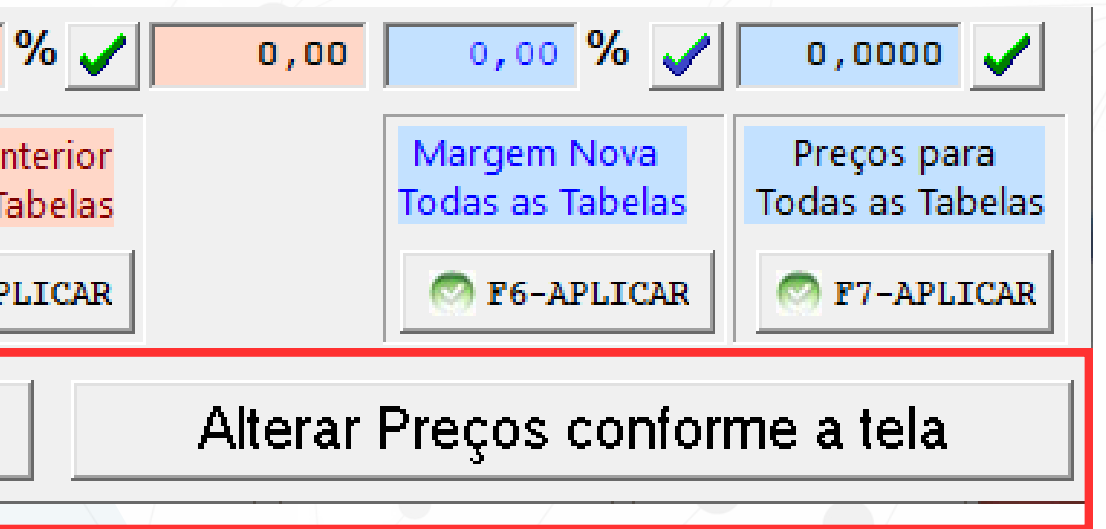

|                                                                  |                  |                   |                          |                 | ×      |  |  |  |  |
|------------------------------------------------------------------|------------------|-------------------|--------------------------|-----------------|--------|--|--|--|--|
| Custos                                                           |                  | Custo             | Outras                   | despesas        | Total  |  |  |  |  |
| Atual                                                            |                  | 0,0000            |                          | 0,00            |        |  |  |  |  |
| Docum.Entr                                                       | Docum.Entrada    |                   |                          | 39,38           | 487,73 |  |  |  |  |
| Discriminação dos impostos de compra - Docum.Entrada             |                  |                   |                          |                 |        |  |  |  |  |
| ICMS ST                                                          | 0,00             | Seguro            | 0,00                     | ICMS ST Externo | 0,00   |  |  |  |  |
| IPI                                                              | 29,77            | Outras Desp.      | 0,00                     | ICMS Externo    | 0,00   |  |  |  |  |
| Frete                                                            | 9,61             | Frete Externo     | 0,00                     | FCP ST          | 0,00   |  |  |  |  |
| Crédito ICMS                                                     | 0,00             | 0/ Difal 2025     | 0.00                     | Valor Difal     | 0.00   |  |  |  |  |
| Campo "% Difer                                                   | ença" inside     | % Dildi <f3></f3> | 0,00                     |                 | 0,00   |  |  |  |  |
| sobre o campo '                                                  | "Preço de Custo" | % Diferença       | ferença 0,00 Valor Difer |                 | 0,00   |  |  |  |  |
| Parametros Cálculo Preço de Venda<br>Não Atualiza Preco de Venda |                  |                   |                          |                 |        |  |  |  |  |

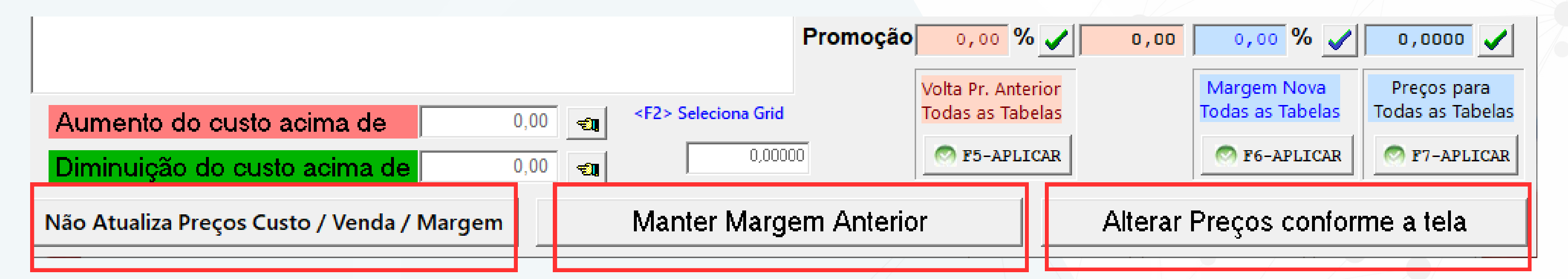

## ESTA OPÇÃO NÃO ATUALIZA

PREÇO DE CUSTO PREÇO DE VENDA MARGEM DE LUCRO

## ESTA OPÇÃO ATUALIZA

PREÇO DE CUSTO JÁ O PREÇO DE VENDA, SERÁ RESPEITADO O QUE TIVER NO CADASTRO DO PRODUTO, PODENDO SER: 1 - ATUALIZA PREÇO VENDA QUANDO O CUSTO FOR MAIOR QUE O ATUAL

2- ATUALIZAR PRECO DE VENDA, MANTENDO A MARGEM INDEPENDENTE DO CUSTO

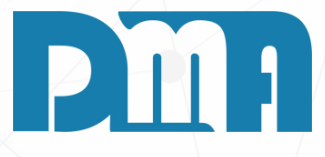

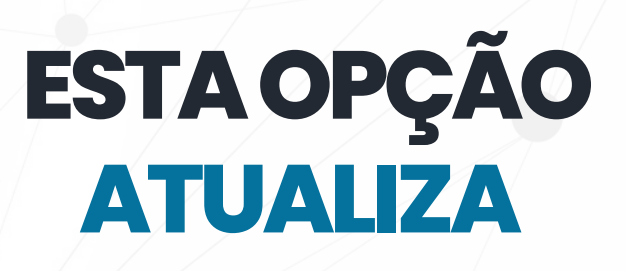

ATUALIZA PREÇO DE CUSTO, MARGEM E PRECO DE VENDA CONFORME INFORMACOES NA TELA A CIMA

| Digitação das Notas de Entrada                                                                                                    |                  |
|----------------------------------------------------------------------------------------------------|------------------|
| Incluir     Editar     Excluir     Gravar     Cancelar     Imp XML     NFe     Resumo     Etiq.Lote     Sair                                                                                                    |                  |
| Documento       Série       Depto       Data Emissão       Data Entrada       Tipo       Fornecedor         152321       1       1       1       26/05/2023       30/05/2023       Fornecedor       966       Controlid Industria e Comercio de                                                                                                    | Hardware e S     |
| Profissional       Finalidade       Modelo Nota       Chave         Image: State of the state of the st | 23211166440808   |
| Produtos Totais                                                                                                    |                  |
| Item Produto Descrição do Produto                                                                                                    |                  |
| ▶ 1 109431 Autenticador de cupom fiscal eletronico - SAT Fiscal - Control iD - iDSAT                                                                                                    |                  |
| Mensagem                                                                                                    |                  |
| Produto       Descrição do Produto         109431       Autenticador de cupom fiscal elet                                                                                                    | Incluir          |
| CFOP         Cst/Csosn         NCM         CEST         Sim         Não         Valor Total           11020         11020         1000         1000         1000         148,35                                                                                                    | 🖹 Editar         |
| ICMS ICMS ST IPI PIS Cofins ICMS Interestadual Outros Ordem de Compra Icms Efetivo / Retide                                                                                                    | 💁 Excluir        |
| % ICMS       % Red ICMS       Base ICMS       Valor ICMS       % Crédito ICMS       Valor Crédito ICMS         12,00       0,00       457,96       54,96       0,00       0,00                                                                                                    | Gravar           |
|                                                                                                    | <u>C</u> ancelar |
| Observação (Obs. N.F. de Entrada / Contas a Pagar) Valores Externos                                                                                                    | Multipliceder    |
| (Obs. N.F. de Entrada)         ICMS       ICMS ST         Frete         0,00       0,00         Informe valores que não contem na nota fiscal e que devem fazer parte do custo do produto                                                                                                    | 1,000            |

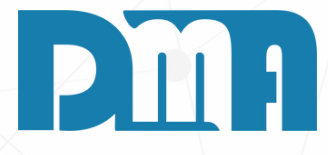

#### OPÇÃO DE EMISSÃO DE ETIQUETA DO PRODUTO

- 1. Após tomar a ação desejada na janela com os três botões, é possível que uma mensagem seja exibida, perguntando se você deseja emitir a etiqueta do produto.
- 2. Essa opção de emissão de etiqueta é fornecida pelo programa CGF e permite imprimir etiquetas para os itens da nota fiscal de entrada, facilitando a identificação e organização dos produtos em estoque.
- 3. Analise a mensagem exibida na tela, que deve oferecer as opções "Sim" e "Não" em relação à emissão da etiqueta do produto.
- 4. Se você optar por emitir a etiqueta do produto, clique no botão "Sim". Isso abrirá a tela de "Etiqueta de produto".
- 5. Caso você decida não emitir a etiqueta do produto, clique no botão "Não". Isso cancelará a emissão das etiquetas e prosseguirá para a próxima etapa do processo, sem imprimir as etiquetas

| Aqui você pode fazer alter<br>para aparecer na etiqueta                                                                                                    |
|----------------------------------------------------------------------------------------------------|
| Qtde Etiq.     Peso     Fabricação     Validade       1     0,000     26/06/2023     26/06/2023     Incluir       Otde Etiqueta é alterável no grid l     Excluir |
| Qtde Etiqueta Peso Fabricação Validade                                                                                                    |
|                                                                                                    |
|                                                                                                    |
| Limpar Imprimir<br>Etiqueta                                                                                                    |
|                                                                                                    |
|                                                                                                    |

# 

## rações

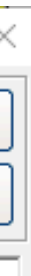

#### CASO A RESPOSATA FOR "SIM" PARA ETIQUETA

Se a resposta for positiva para a etiqueta, a tela "Etiqueta de Produto" será exibida. Nessa tela, você poderá fazer alterações no peso, data de fabricação e validade do produto. Após realizar as alterações necessárias, clique no botão "Imprimir Etiqueta" para iniciar o processo de impressão.

| La                          | Lançamento de Parcelas para o Contas a Pagar |     |            |       |        |      |     |              |                      |                    |
|-----------------------------|----------------------------------------------|-----|------------|-------|--------|------|-----|--------------|----------------------|--------------------|
|                             | _ Valor do Documento — Classificação —       |     |            |       |        |      |     |              |                      |                    |
| 487,73 ESTOQUE (0201001001) |                                              |     |            |       |        |      |     | 😋 🛉 Detalhar |                      |                    |
|                             | <br>_ Departamento                           |     |            |       |        |      |     |              |                      | _ 0.S. Externa     |
|                             | LOJA                                         |     |            |       |        |      |     |              |                      | <u></u>            |
| Vencimentos                 |                                              |     |            |       |        |      |     |              |                      |                    |
|                             | Parc                                         | Sér | Vencin     | nento | Valor  | Parc | Sér | Venc         | imento               | Valor              |
|                             | 01                                           | 1   | 26/05/2023 | 15    | 487,73 | 07   |     | 11           | 15                   | 0.00               |
|                             | 02                                           |     | 11         | 15    | 0,00   | 08   |     | 11           | 15                   | 0,00               |
|                             | 03                                           |     | 11         | 15    | 0,00   | 09   |     | 11           | 15                   | 0,00               |
|                             | 04                                           |     | 11         | 15    | 0,00   | 10   |     | 11           | 15                   | 0,00               |
|                             | 05                                           |     | 11         | 15    | 0,00   | 11   |     | 11           | 15                   | 0,00               |
|                             | 06                                           |     | 11         | 15    | 0,00   | 12   |     | 11           | 15                   | 0,00               |
| Vencimento em atraso        |                                              |     |            |       |        |      |     | 1            |                      |                    |
|                             |                                              |     |            |       |        |      |     | ~            | ✓ Con <u>f</u> irmar | X <u>C</u> ancelar |
|                             |                                              |     |            |       |        |      |     |              |                      | -                  |

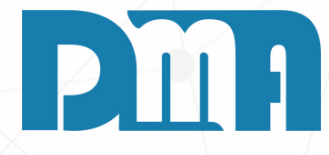

#### LANÇAMENTO DE CONTAS A PAGAR

- 1. Após fazer a sua escolha na tela anterior, o sistema CGF abrirá automaticamente um lançamento de contas a pagar preenchido com as informações da nota fiscal de entrada.
- 2. Nessa tela de lançamento de contas a pagar, você encontrará os campos para registrar as informações financeiras associadas à nota fiscal, como por exemplo data de vencimento e valor total.
- 3. Verifique se todas as informações estão corretas. Caso seja necessário fazer algum ajuste ou alteração nas informações, localize os campos correspondentes e faça as modificações.
- 4. Certifique-se de que a data de vencimento esteja correta, refletindo os prazos acordados com o fornecedor.
- 5. Verifique também se o valor total do lançamento está de acordo com o valor da nota fiscal de entrada.
- 6. Após revisar e atualizar os campos, confirme os dados e clique no botão "Confirmar" para registrar o lançamento de contas a pagar no sistema CGF.

| Lançamento de Validade de Produto                                                                                                    |                                             |                                                |  |  |  |  |  |
|----------------------------------------------------------------------------------------------------|---------------------------------------------|------------------------------------------------|--|--|--|--|--|
| DADOS DO PRODUTO                                                                                                    |                                             |                                                |  |  |  |  |  |
| Código 000022 Descrição TESTE                                                                                                    |                                             | Unidade PC                                     |  |  |  |  |  |
| Quantidade       Data Validade       Observação         Image: Construição       Image: Construição       Image: Construição         Image: Construição       Image: Construição       Image: Construição <td>Quantidade Data<br/>0,0000 / /<br/>Observação</td> <td>a Validade<br/>IS<br/>ditar<br/>Mitar<br/>Mancelar</td> | Quantidade Data<br>0,0000 / /<br>Observação | a Validade<br>IS<br>ditar<br>Mitar<br>Mancelar |  |  |  |  |  |
| Desistir <u>G</u> eral                                                                                                    | Quantidade (Entrada)<br>1,0000              | Quantidade (Validade)<br>0,0000<br>tir         |  |  |  |  |  |

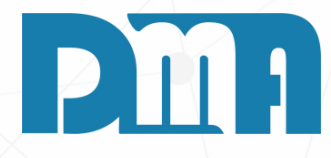

#### **CONTROLE DE VALIDADE**

- 1. Se a sua empresa realiza o controle de validade dos produtos, a tela de "Controle de Validade" será exibida. Nessa tela, você pode clicar no botão "Incluir" para adicionar as informações de validade para o seu produto.
- 2. Ao incluir um item, você deve fornecer a quantidade disponível desse produto e a data de validade correspondente. Além disso, se desejar, é possível adicionar alguma observação relevante.
- 3. Após preencher as informações necessárias, clique em "Continuar" para prosseguir com o process

| 🞇 Digitação das Notas de Entrada                                                                                                    | ×                                        |
|----------------------------------------------------------------------------------------------------|------------------------------------------|
| Incluir     Editar     Excluir     Gravar     Cancelar     Imp XML     NFe     Resumo     Etiq.Lote                                                                                                    | -<br>                                    |
| Documento       Série       Depto       Data Emissão       Data Entrada       Tipo       Fornecedor         152321       1       1       1       26/05/2023       Image: Solution of the solution of the solution                                                                                                    | e Comercio de Hardware e S               |
| Image: Solution of the second second seco | 390550010001523211166440808              |
| Produtos   Totais                                                                                                    |                                          |
| Item Produto         Descrição do Produto           N 1         109421         Autenticador de cursor fiscal eletronical SAT Fiscal Control iD. iDSAT                                                                                                    |                                          |
|                                                                                                    |                                          |
| Produto Descrição do Produto U                                                                                                    | Jnidade Incluir                          |
| CFOP       Cst/Csosn       NCM       CEST       Quantidade       Valor Unitário       Valor Tot         11020       1000       1,0000       448,350000000       1       1                                                                                                    | tal<br>448,35                            |
| ICMS   ICMS ST   IPI   PIS   Cofins   ICMS Interestadual   Outros   Ordem de Compra   Icms Efetivo /                                                                                                    | 'Retidc ◀ ▶ 🔄 Excluir                    |
| % ICMS       % Red ICMS       Base ICMS       Valor ICMS       % Crédito ICMS       Valor Crédito         12,00       0,00       457,96       54,96       0,00       0,00       0,00                                                                                                    | 0,00                                     |
|                                                                                                    | <u>C</u> ancelar                         |
| Observação (Obs. N.F. de Entrada / Contas a Pagar) Valores Externos<br>ICMS ICMS ST Fre                                                                                                    | ete Multiplicador                        |
| (Obs. N.F. de Entrada)<br>Informe valores que não contem na n<br>que devem fazer parte do custo do                                                                                                    | 0,00 1,000<br>nota fiscal e<br>o produto |

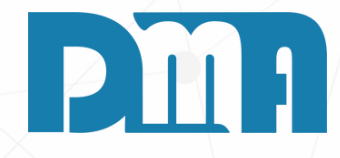

#### CONCLUSÃO

Após concluir o lançamento de contas a pagar com as informações da nota fiscal de entrada, sua nota estará devidamente cadastrada no sistema CGF, abrangendo os dados de estoque, financeiros e demais informações relevantes.

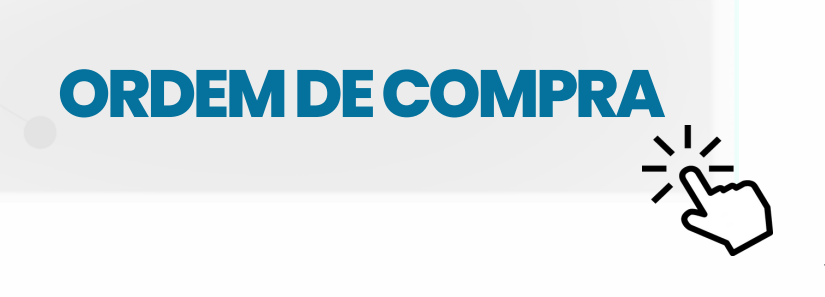

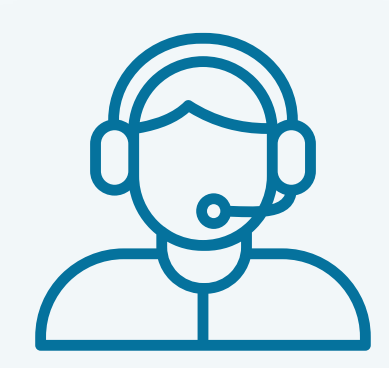

Prezado(a) usuário(a),

Espero que o manual fornecido tenha sido útil para esclarecer suas dúvidas e auxiliá-lo(a) no uso do sistema. Caso ainda existam questões pendentes ou se surgirem novas dúvidas, não hesite em entrar em contato conosco.

Nossa equipe de suporte está pronta para ajudá-lo(a) e fornecer o suporte necessário para garantir que você obtenha o máximo do sistema CGF Vendas. Estamos à disposição para esclarecer qualquer dúvida adicional, fornecer orientações ou oferecer assistência técnica. Não hesite em nos contatar por meio dos canais disponíveis, como telefone, e-mail ou chat. Estamos comprometidos em fornecer um excelente atendimento e em ajudá-lo(a) a aproveitar todas as funcionalidades do sistema.

Agradecemos sua confiança em nosso suporte e esperamos poder ajudá-lo(a) novamente.

Atenciosamente, Equipe de Suporte CGF.

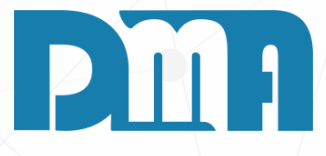